# Canon

# imagePROGRAF GP-300/GP-200

# **Setup Guide**

Read this manual before attempting to operate the printer. Keep this manual for future reference. Furthermore, in order to ensure that this product is used safely, you should always also read the "Quick Guide" (separate manual).

# **Guide d'installation**

Lisez ce manuel avant d'essayer d'utiliser l'imprimante. Conservez ce manuel pour toute consultation ultérieure. De plus, afin de vous assurer que ce produit est utilisé en toute sécurité, lisez également le "Guide rapide" (manuel distinct).

# Guia de configuração

Leia este manual antes de tentar operar a impressora. Guarde este manual para referência futura. Além disso, para garantir que este produto seja usado com segurança, leia também o "Guia rápida" (manual separado).

# Guía de configuración

Lea este manual antes de intentar operar la impresora. Conserve este manual a mano para futuras referencias. Además, para garantizar que este producto se utilice de manera segura, siempre debe leer también la "Guía rápida" (manual aparte).

FRANÇAIS

ENGLISH

PORTUGUÊS

**ESPAÑOL** 

RMC (Regulatory Model Code): K10548 RMC (Regulatory Model Code): K10547

QT6-4175-V01

XXXXXXXX © C

© CANON INC. 2021

#### PRINTED IN XXXXXXXX IMPRIMÉ XX XXXXXXXX

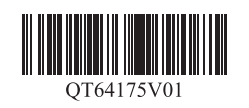

# **Overview of Setup**

Set up the printer using the following procedure. If an error message appears during setup or other problems occur, refer to "Responding to Messages" on p. 14.

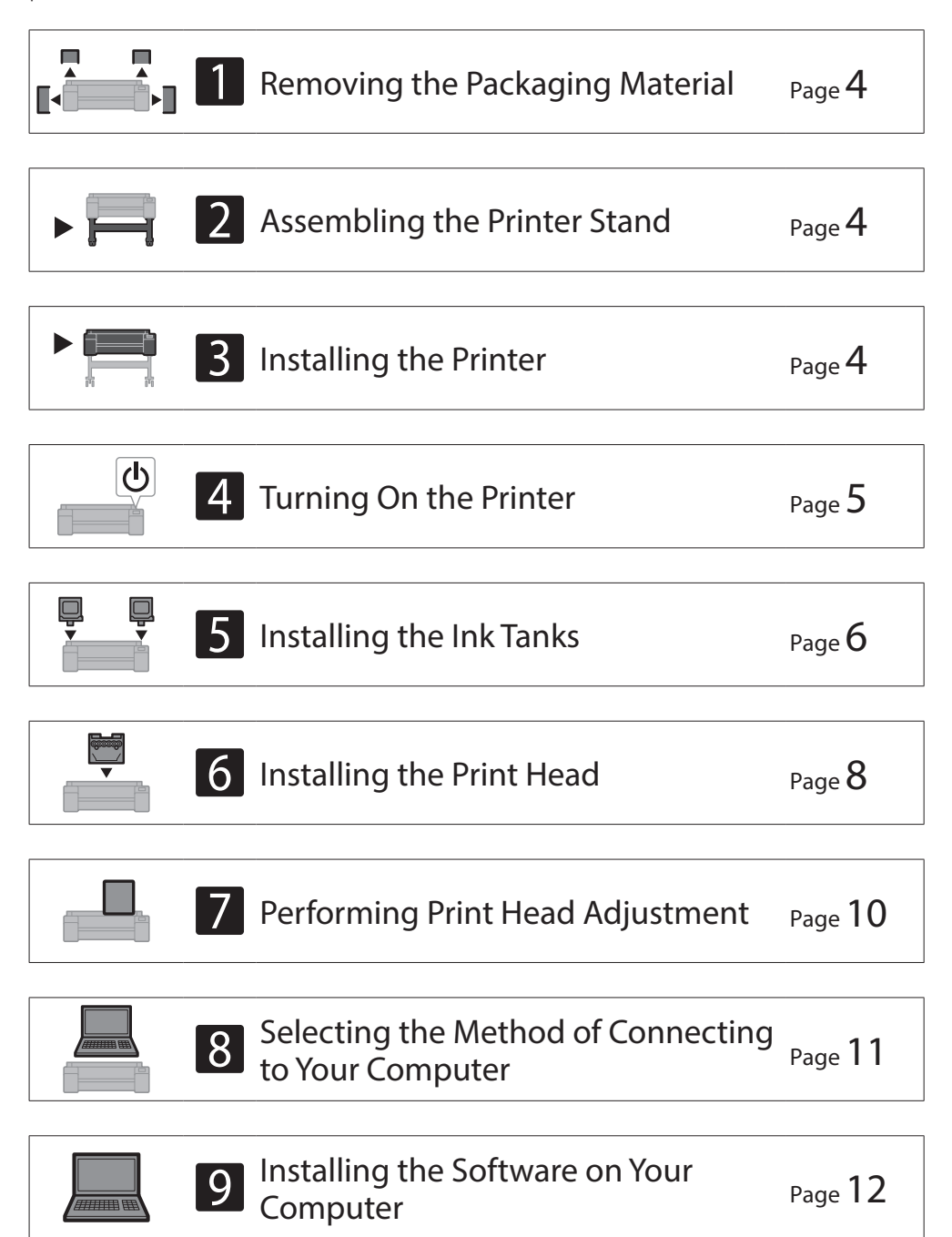

| Loading Paper                        | Page <b>13</b> |
|--------------------------------------|----------------|
| About the Cleaning Brush             | Page <b>13</b> |
| Printing From a Smartphone or Tablet | Page <b>13</b> |
| Displaying the Online Manual         | Page <b>13</b> |
| Sending Information To Canon         | Page <b>13</b> |
| Trademarks                           | Page 13        |

# **Installation Space**

When installing the printer, it is recommended that you secure the following space around the printer.

# Important

- The printer stand may not be included with the model you purchased. Please note that the required space differs depending on whether the options are used or not.
- The space required in front of the printer varies depending on how the basket is used.

#### ■ GP-300

Required space\* (W x D x H) 66.5 × 57.9 × 53.6 inches 1,689 × 1,470 × 1,360 mm

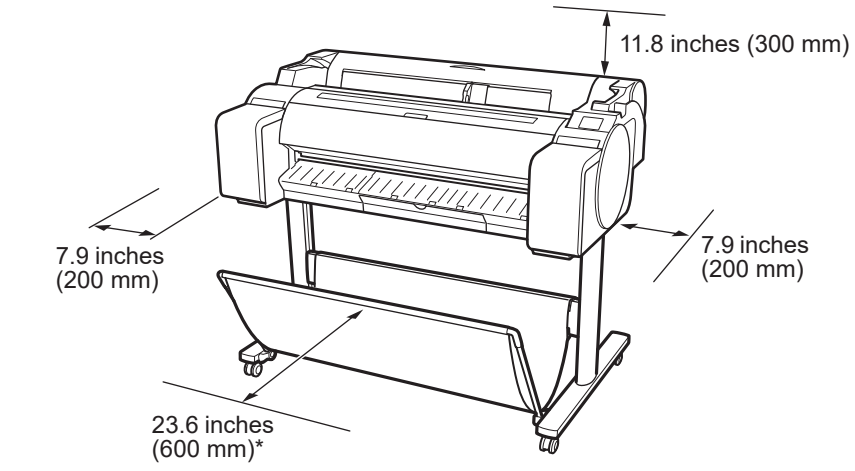

- \* When using the SD-33 printer stand
- GP-200

Required space\* (W x D x H) 54.5 × 57.9 × 53.6 inches 1,382 × 1,470 × 1,360 mm Required space\*\* (W x D x H) 54.5 × 53.5 × 29.1 inches 1,382 × 1,358 × 739 mm

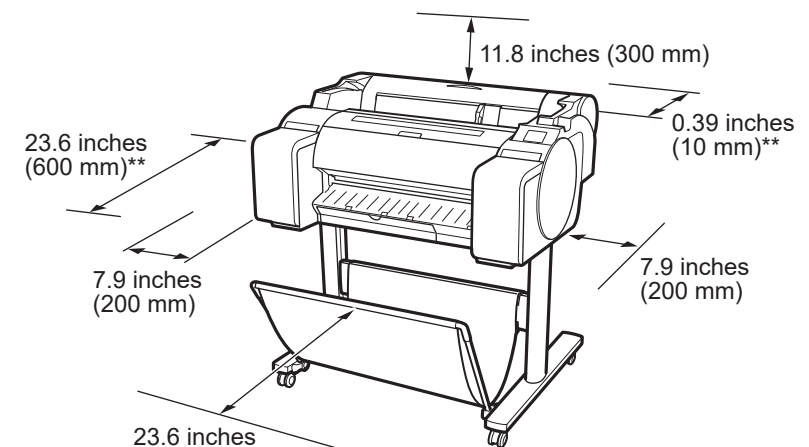

#### Responding to Messages

Page **14** 

1

(600 mm)\*

- \* When using the SD-24 printer stand
- \*\* When not using the printer stand

## **Package Contents**

Check that the following included accessories are contained in the package. Note that a cable to connect the printer to a computer is not provided with the printer.

#### 🧭 Note

- Some of the included accessories are not described in this manual. Store them along with the other accessories as they are required for other functions.
- For instructions on the included items not described in this manual, refer to the Online Manual by following the instructions in "Displaying the Online Manual" on p. 13.

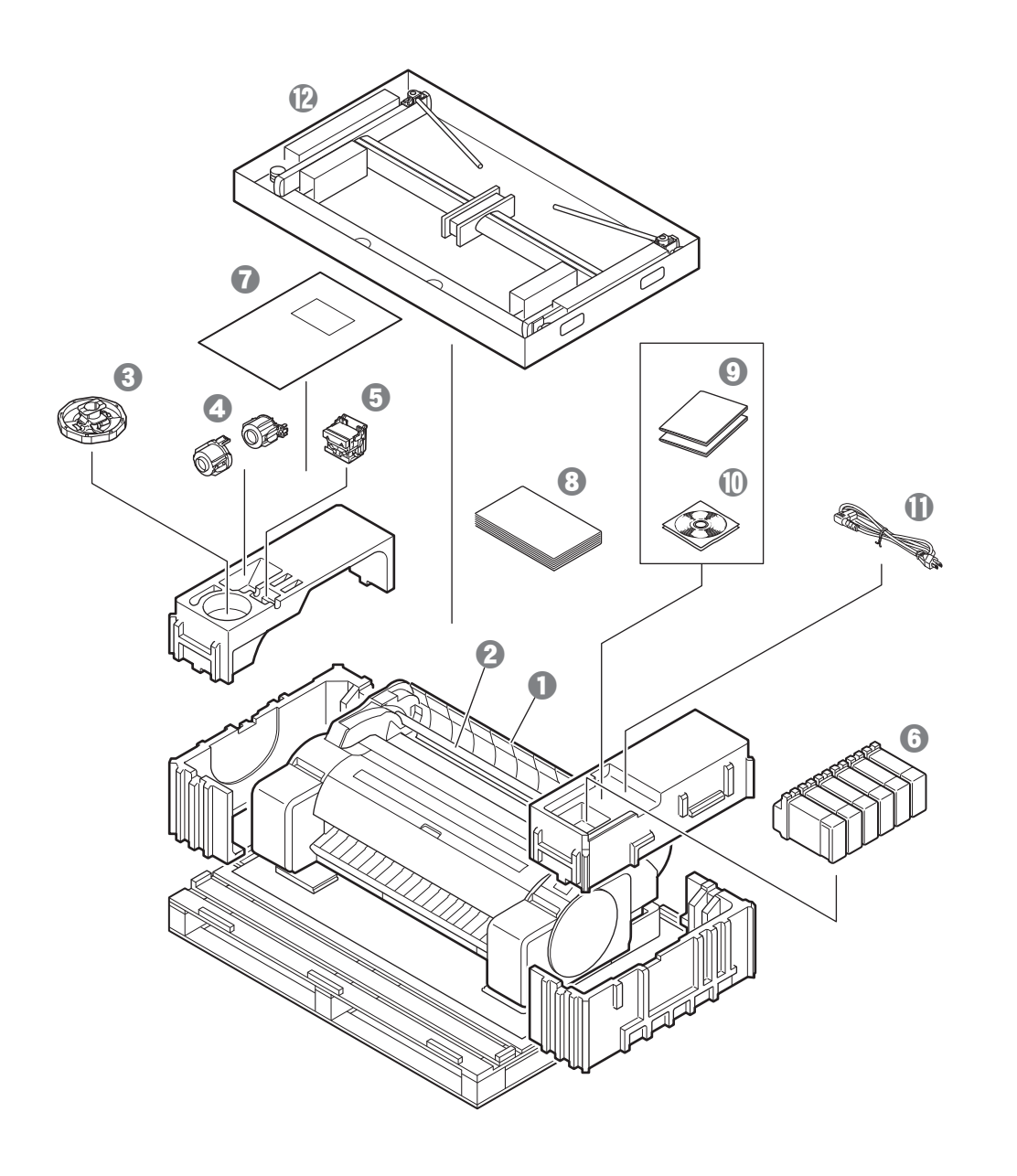

- Printer
- 2 Roll holder (Already mounted on printer)
- 8 Holder stopper \*1
- 3-inch paper core attachment (2 pieces)
- **6** Print head
- 6 Ink tanks (6 pieces)
- Paper for adjustment
- 8 Setup Guide (this manual)
- 9 Set of printer documentation
- ① Set of CD-ROMs
- Power cord
- Stand set \*2
- \*1 This is used when loading roll paper. For details, refer to the Online Manual.
- \*2 Only included with models where the printer stand is included as standard. Note that it may be packaged in a separate box depending on the region where you purchased the printer.
  - The items included with the printer stand are described in the Printer Stand Setup Guide.

#### Manuals Included with This Printer

#### Setup Guide (this manual)

Describes how to setup the printer.

#### Printer Stand Setup Guide

Describes how to assemble the stand. This item might not be included depending on your model.

#### Quick Guide

Contains information related to warnings for using this printer safely and information related to replacing paper, ink tanks, and the print head.

#### **Online Manual (Electronic Manuals)**

This manual describes advanced usage of the printer such as paper saving tips, how to print a poster and banner with the supplied software and print quality

adjusting method, in addition to the basic instructions for printing on roll paper or cut sheet. To view the Online Manual, refer to "Displaying the Online Manual" (p. 13).

# Handling Cautions

# Moving the Printer

- Have the following number of people grasp each side and the rear of the printer. The weight may cause pain such as back pain.
- GP-300 (Approx. 108 lb (49 kg)) GP-200 (Approx. 91 lb (41 kg))
- 3 people or more 3 people or more

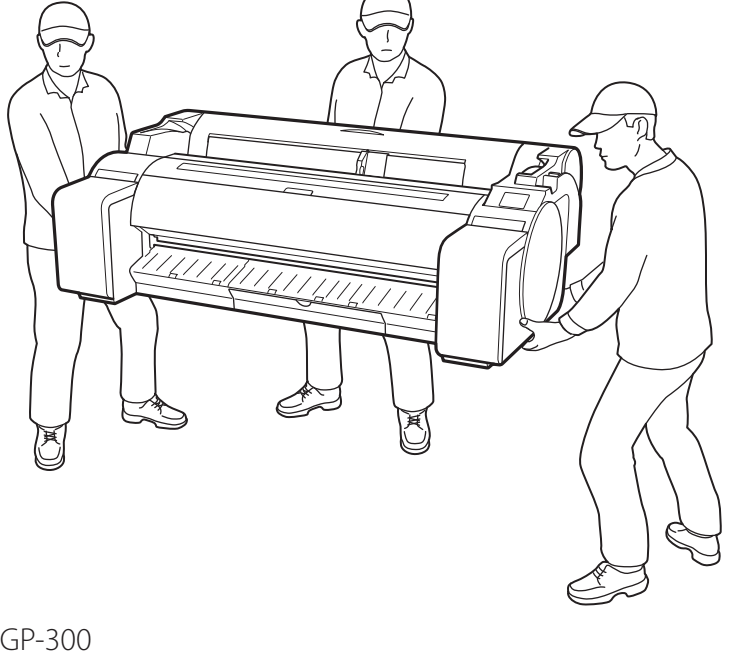

For the GP-300

• Firmly grasp the carrying grips (A) on each side of the base and the rear of the printer. Holding the printer at other positions is dangerous and cause injury and damage if the printer is dropped.

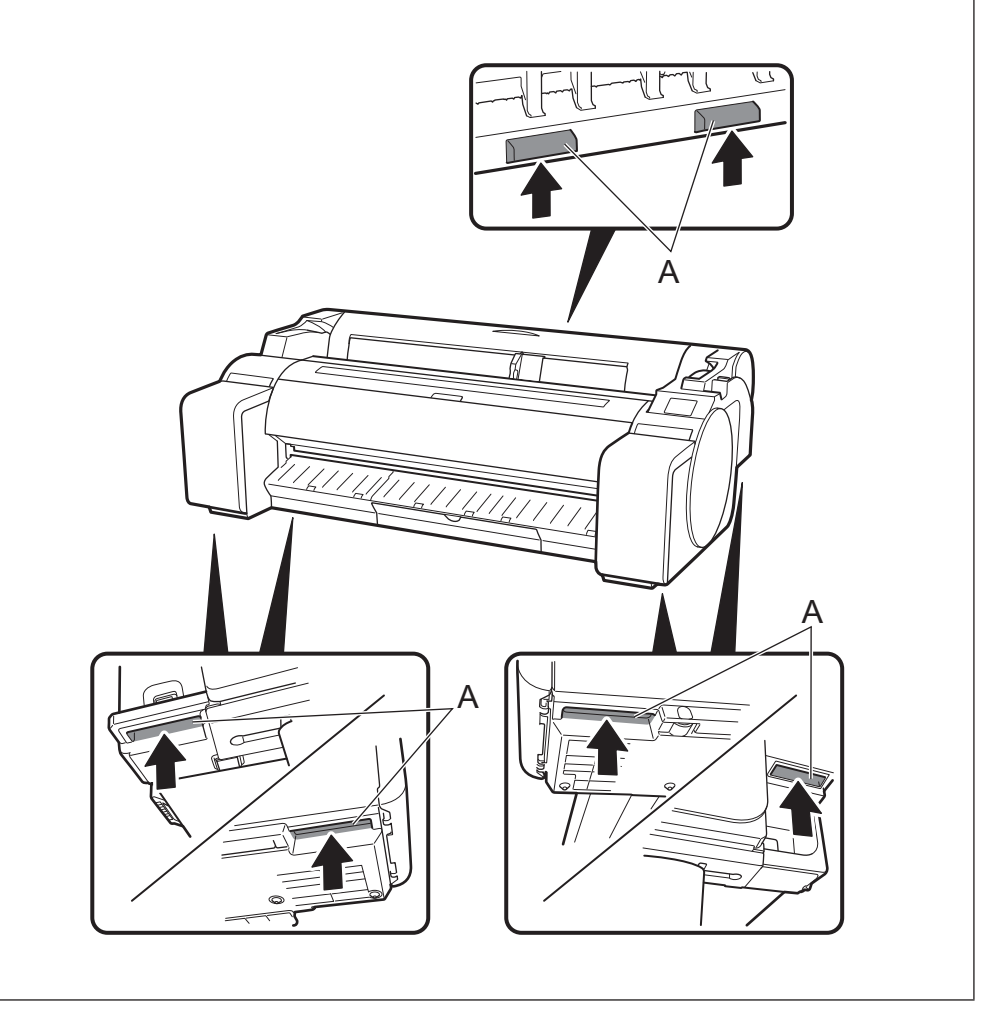

# **Other**

• Do not put the printer down or carry the printer with only the center of the printer supported. This may cause damage to the printer.

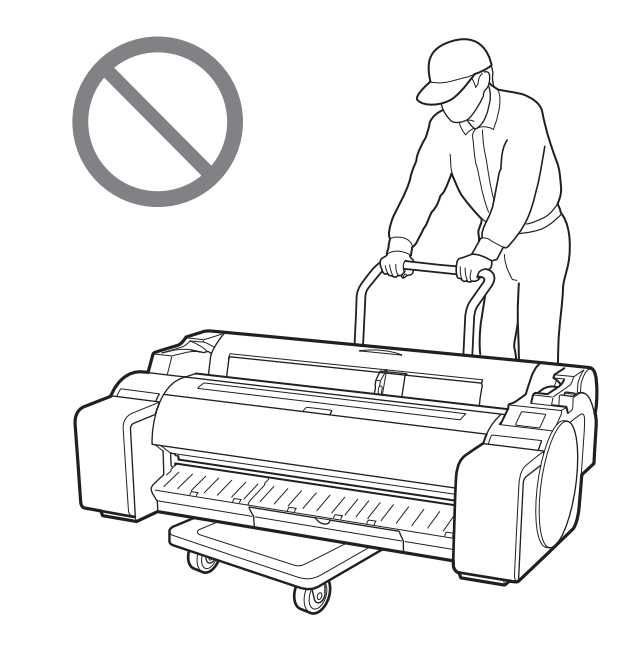

• When setting the printer down temporarily, make sure to put the printer on a flat, stable surface.

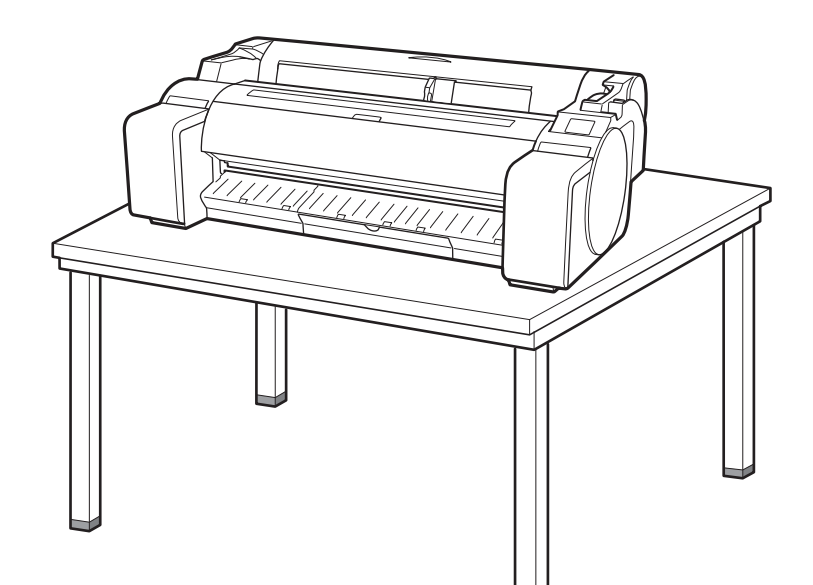

# Removing the Packaging Material

Remove the packaging material. 1

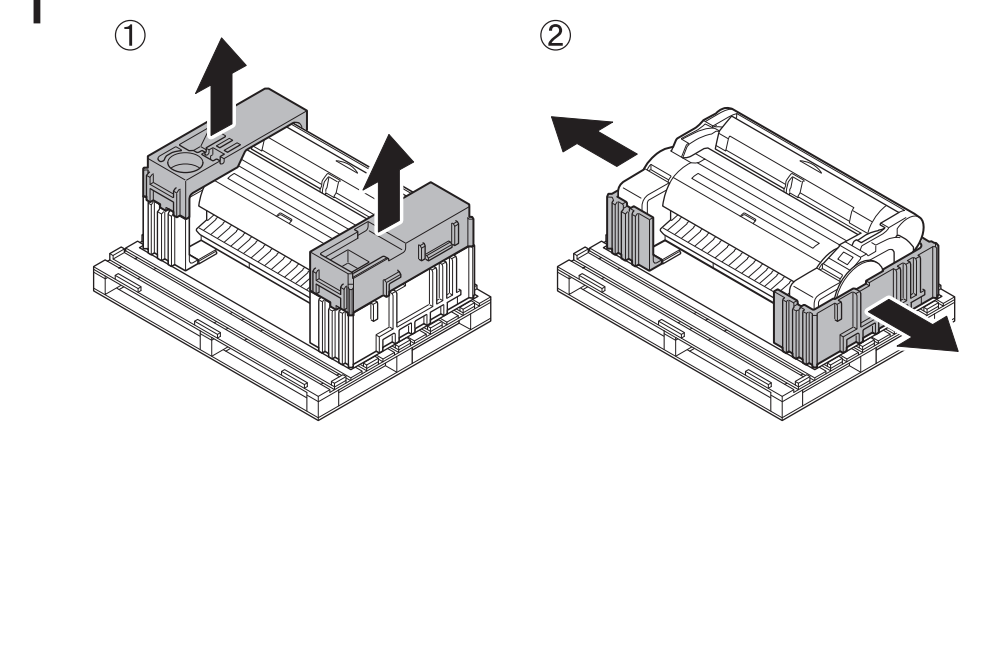

Remove all of the tape and other packaging material. 2 Remove the tape affixed to the roll holder.

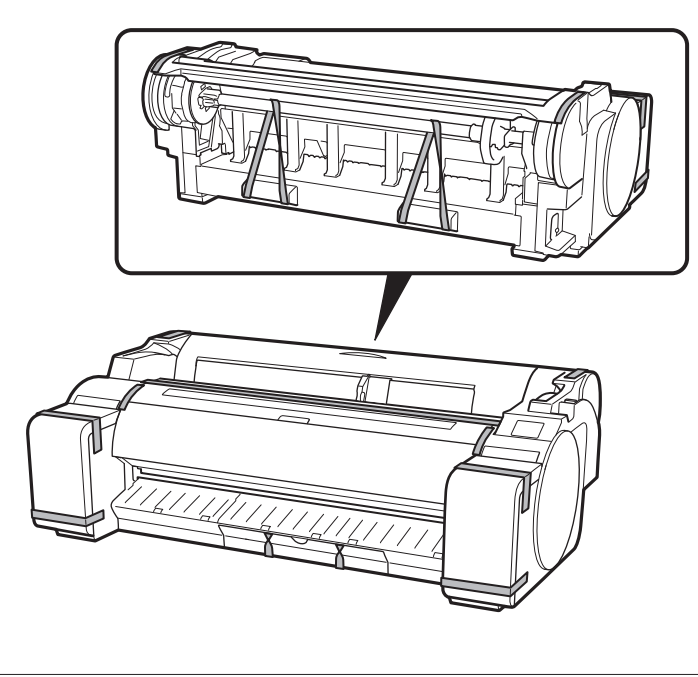

# Assembling the Printer Stand 🧮

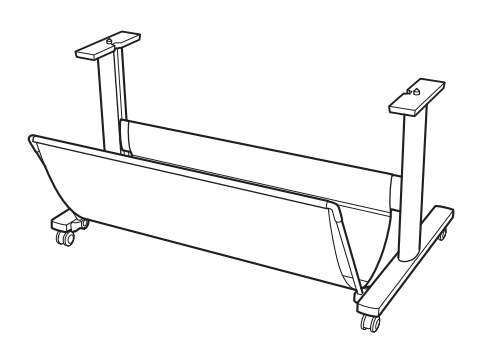

Assemble the stand by referring to the Printer Stand Setup Guide (separate manual). If you are not using the stand, proceed to " Installing the Printer".

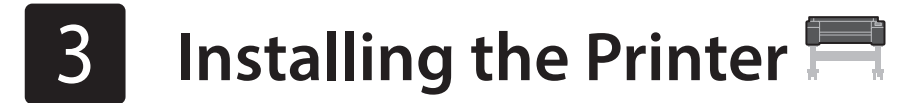

If you are not using the stand, install the printer in a location like the following.

- Lift up the printer. 1
  - For details on how to carry and the number of people, refer to "Handling Cautions" (p. 3).

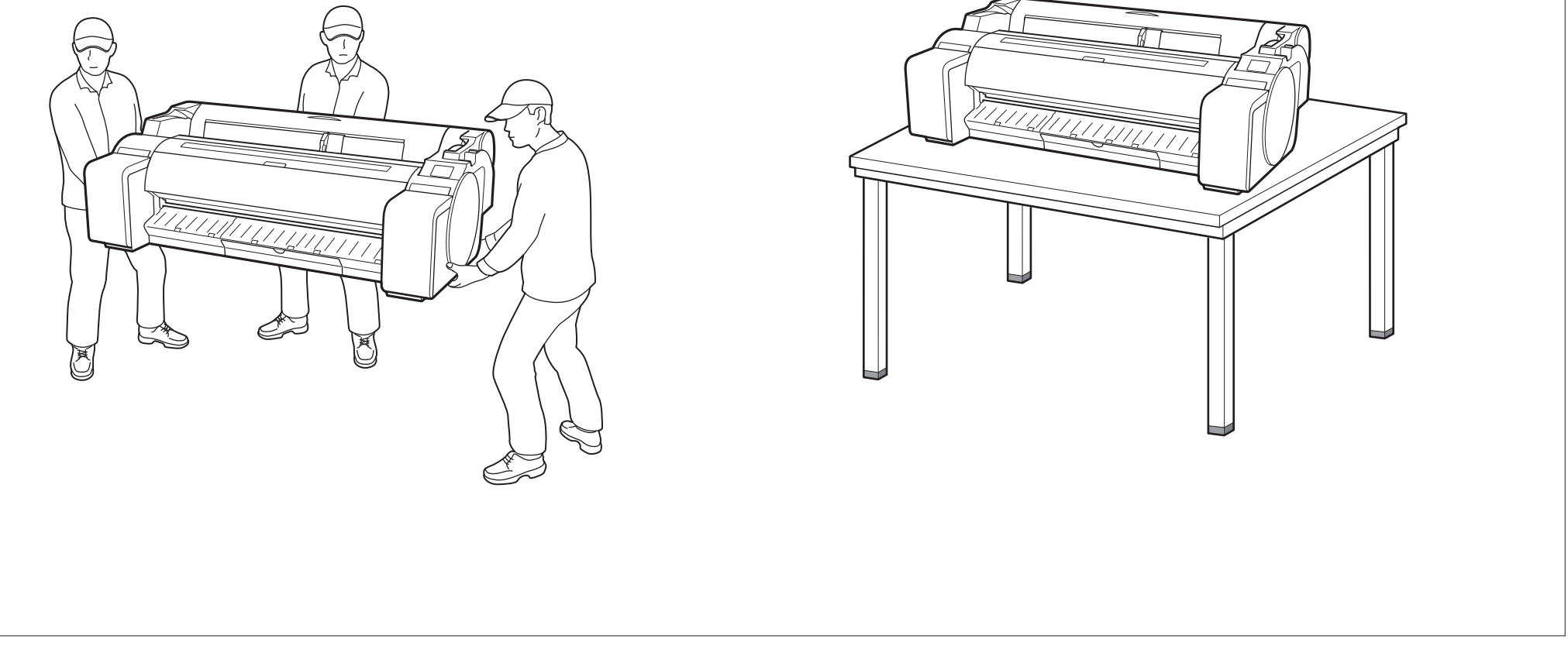

Place the printer on a stable flat location. 2

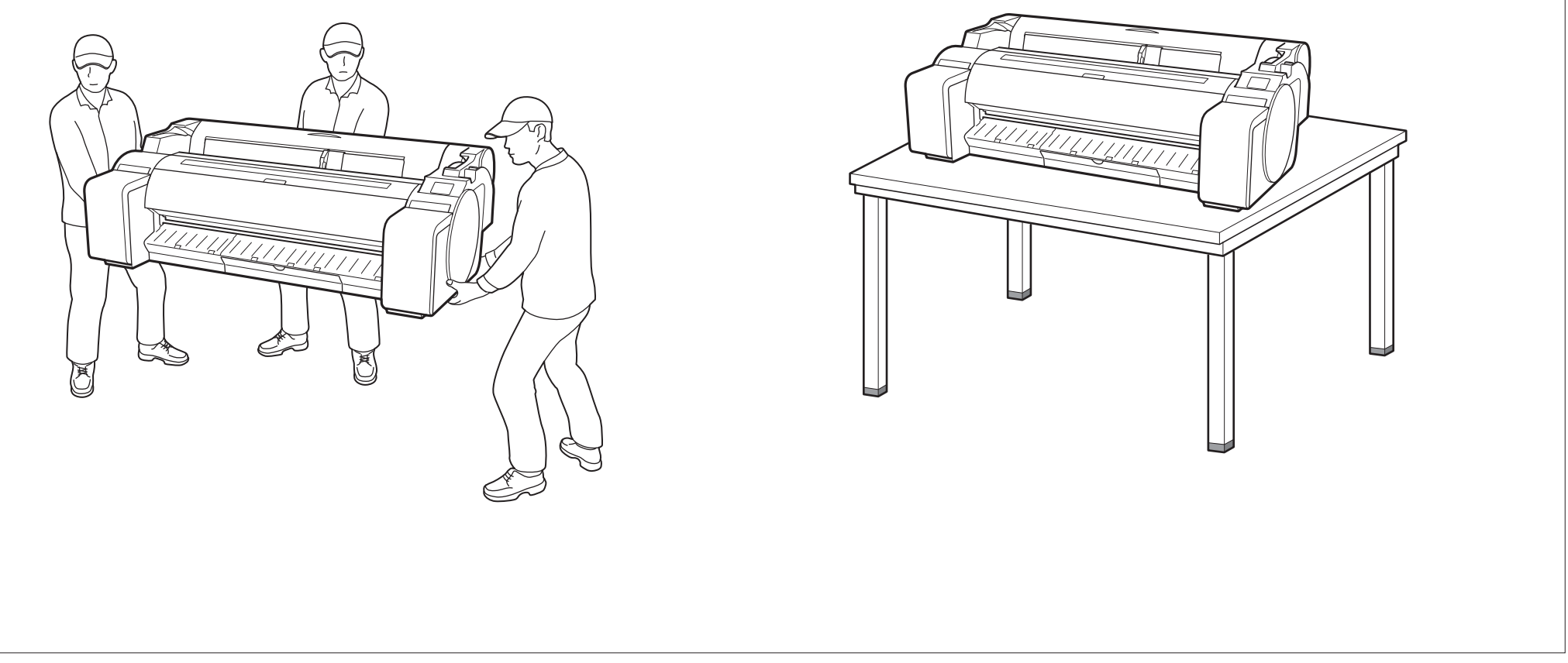

- Turning On the Printer 🛁
- 1

5

4

#### Connect the power cord to the printer.

• Insert the power cord into the power connector on the side of the printer.

C

2

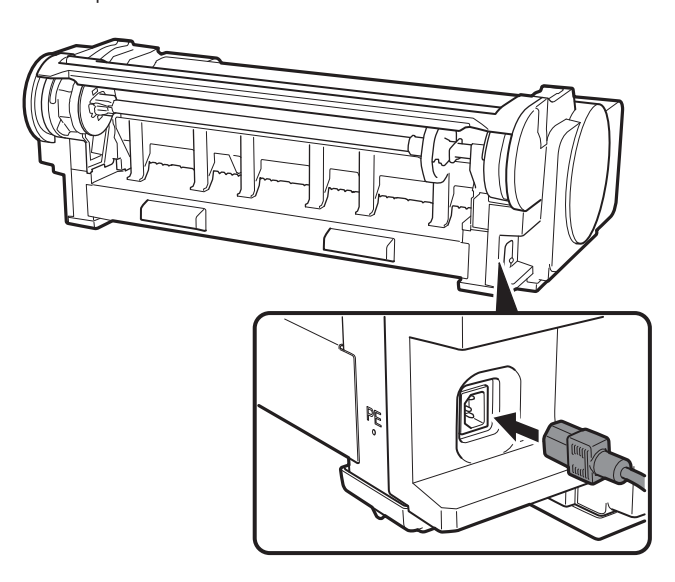

3 When the language selection screen appears on the touch screen, select and gently tap a language with your finger. Then, if the screen for selecting a time zone appears, select and tap your region.

| Language selection |
|--------------------|
| 日本語                |
| English            |
| Deutsch            |
| français           |
|                    |

4 Tap Next.

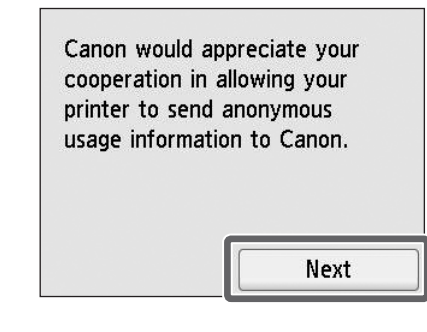

Turn on the printer.

• Perform the remaining operations by following the instructions on the screen. In the middle of these operations, there is a choice about sending information. Read "Sending Information To Canon" (P.13).

 $\odot$ 

 $\odot$ 

When a message prompting you to start the setup appears on the touch screen, tap **OK**.

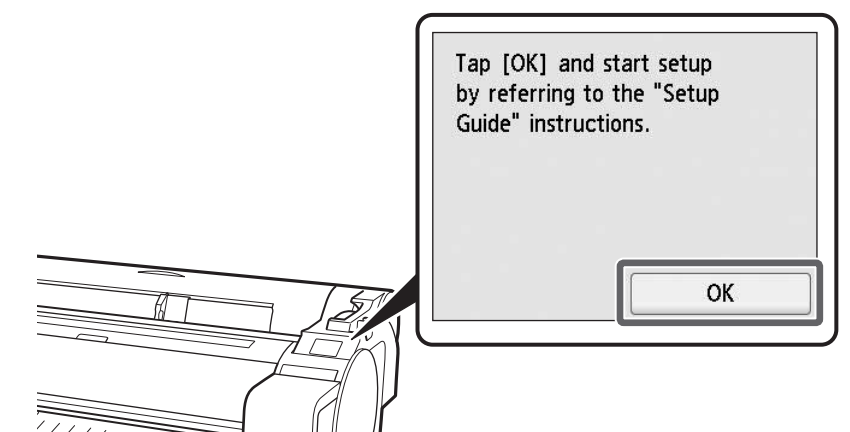

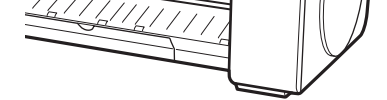

# 5 Installing the Ink Tanks 🕌

Instructions on ink tank installation are shown on the touch screen. Install the ink tanks as instructed. If the ink tank is cold, allow it to adjust to room temperature before attaching it to the printer.

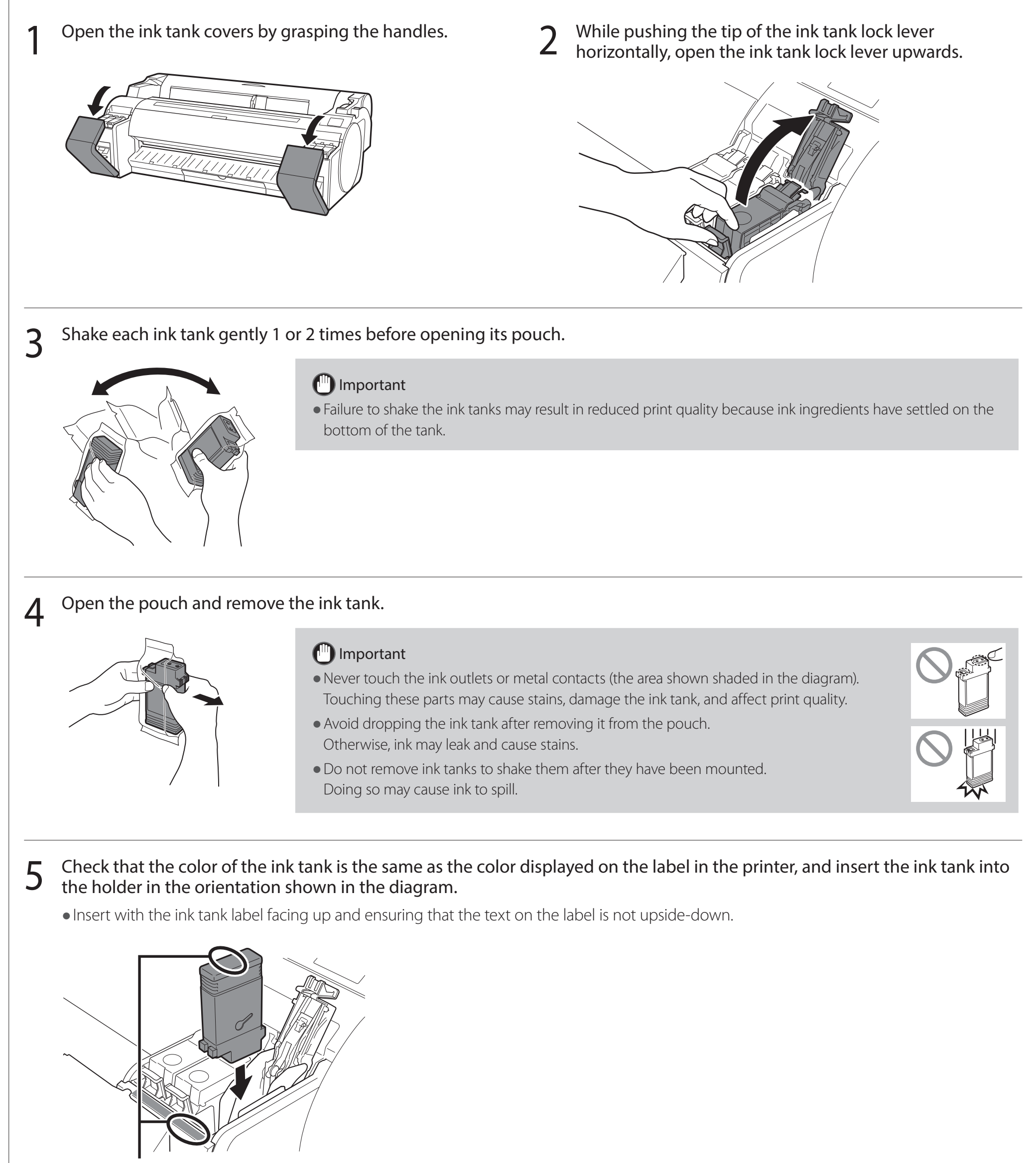

6

Match the color of the ink tank label to the color of the label in the printer

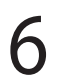

#### Close the ink tank lock lever until it clicks.

**7** Repeat steps 2 to 6 to install each of the ink tanks.

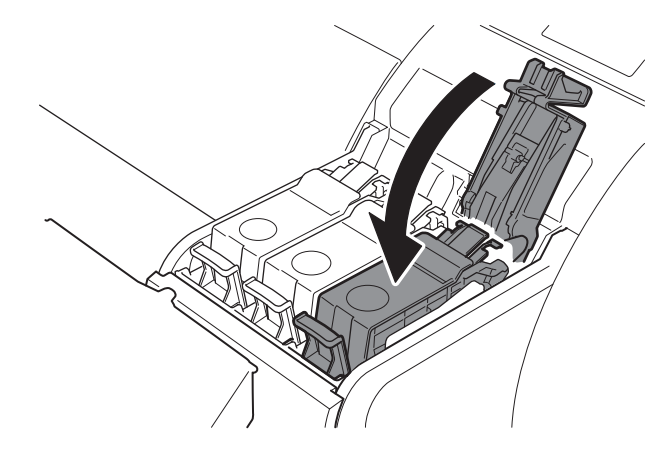

#### Important

• Take particular care with the BK and MBK ink tanks that are easy to confuse.

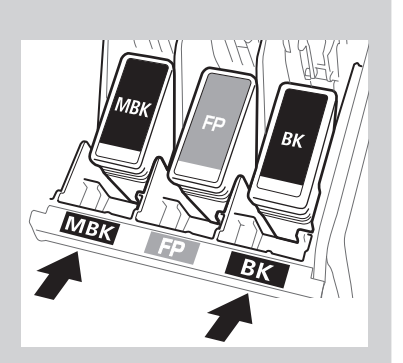

 $8 \,\,$  Close the ink tank cover.

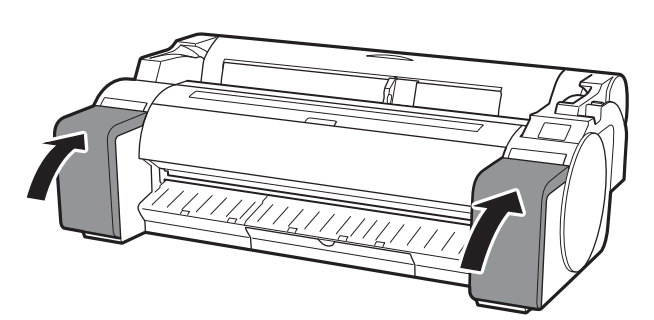

9 Check that the color of the ink tank that was set is displayed on the touch screen, and tap **OK**.

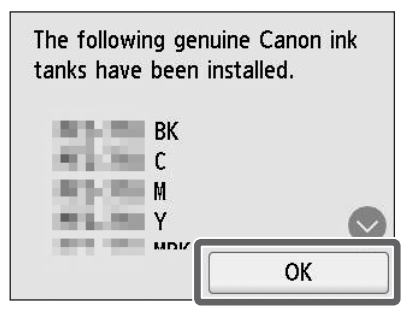

#### Important

• If the touch screen does not show the color, repeat steps 2 and 6.

# Installing the Print Head 🚢

6

Instructions are now shown on the touch screen regarding print head installation. Install the print head by following the instructions.

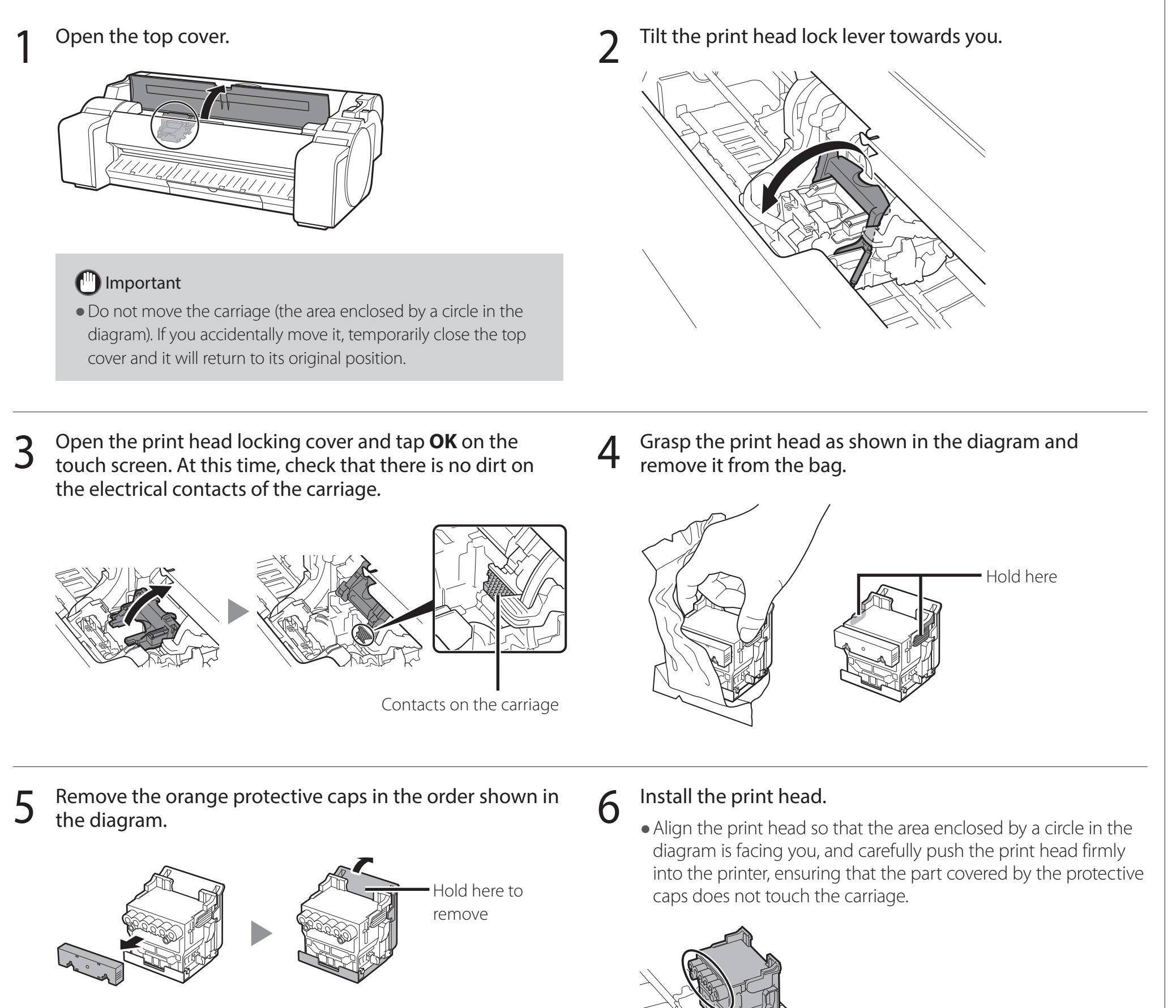

# Important

• Do not touch the part that was being protected by the protective cap (part shown shaded in the diagram) under any circumstances. Touching it may cause damage to the print head or printing

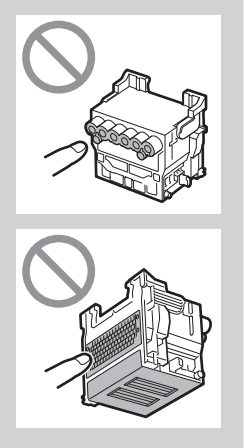

8

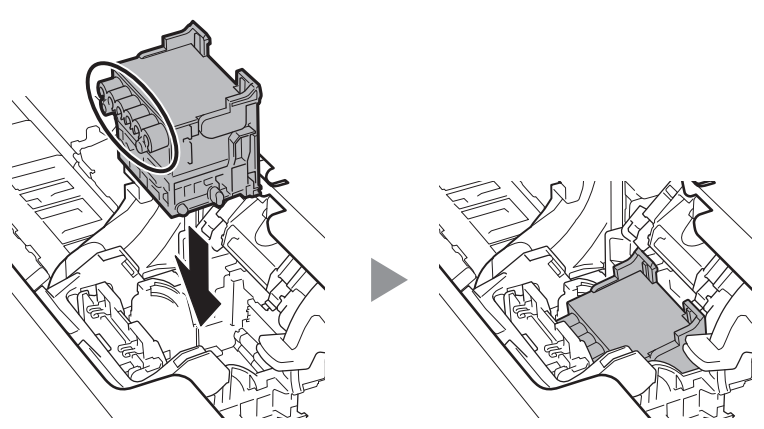

problems.

- The print head is filled with ink. Be careful to avoid getting your clothes and surrounding items dirty when removing the protective caps. It is recommended that you remove the protective caps above the bag that contained the print head.
- Do not reattach the protective caps after removing them. Furthermore, dispose of them according to local regulations.

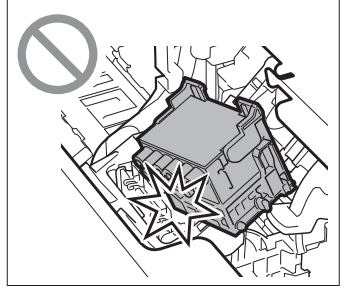

7 Pull the print head locking cover down toward you to lock the print head in place.

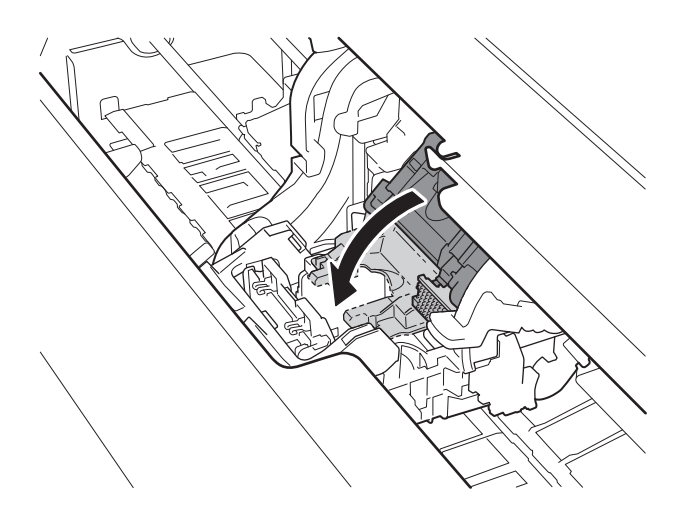

9

 ${\bf 8}$   $\,$  Push the print head lock lever all the way to the end.

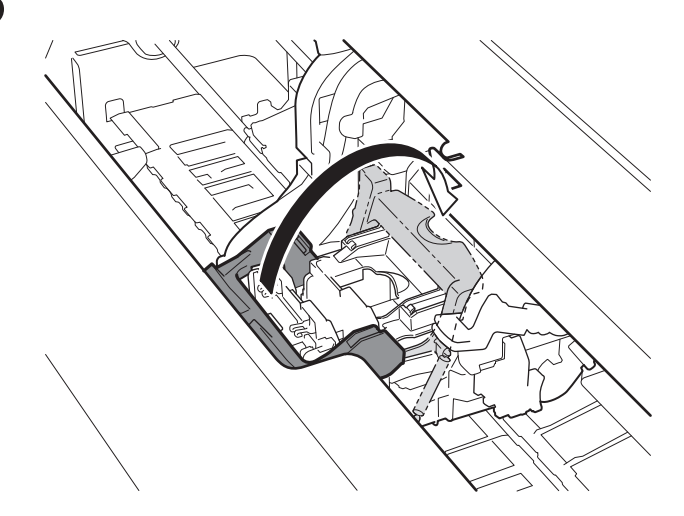

Check that the triangle mark on the angle adjustment lever is aligned with the red  $\blacksquare$ . If they are not aligned, move the angle adjustment lever up or down to align it with the  $\blacksquare$ .

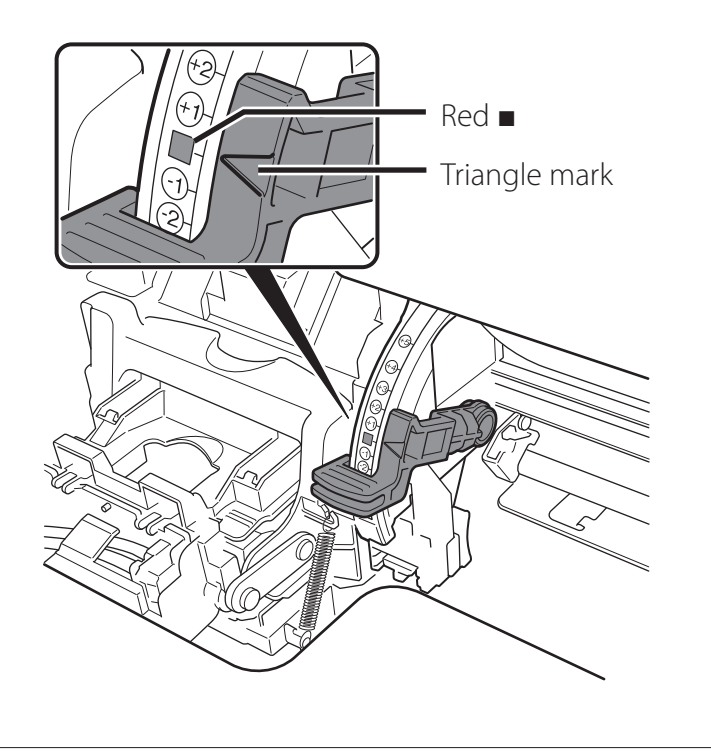

10 Close the top cover.

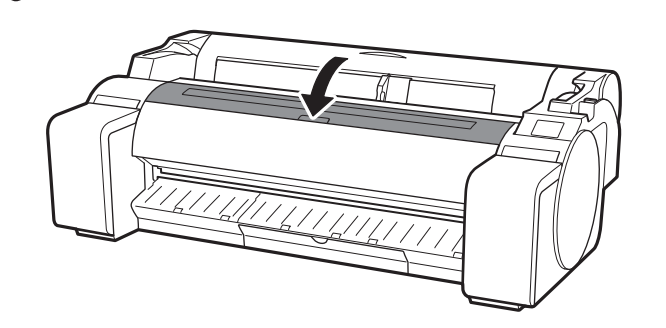

# Performing Print Head Adjustment

Instructions are now shown on the touch screen for loading the paper for adjustment. Load the paper by following the instructions.

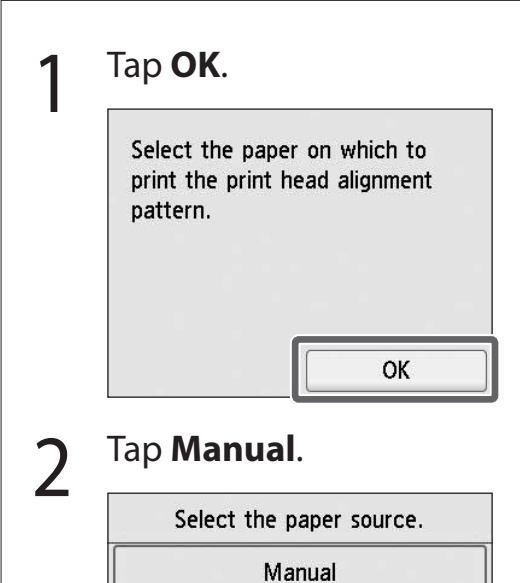

Roll paper

3 Slide the width guide (A) to align it with a marker indicating the size of the loaded paper. In this example, align the guide to **A2**, which is the size of the provided paper for adjustment.

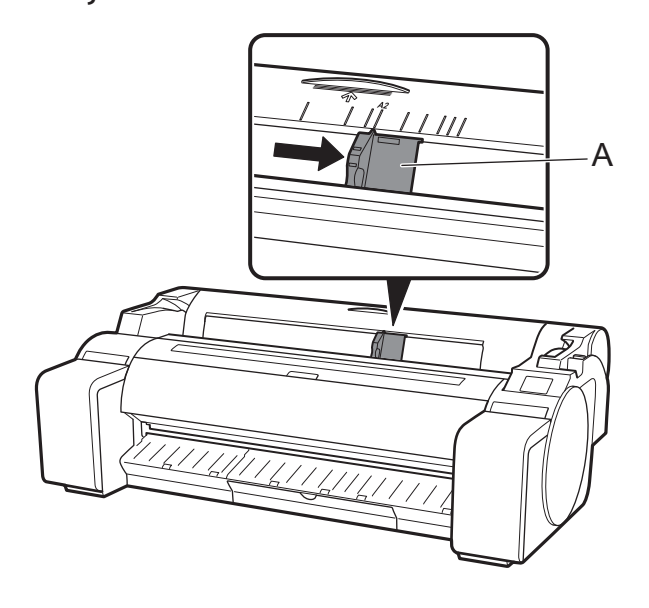

Prepare 1 sheet of paper for adjustment. Identify the printing side by referring to the bag in which the paper came.

# Important 🕛

• Return unused paper to the bag in which it came and store it away from high temperature, high humidity, and direct sunlight.

Insert the paper straight into the feed slot, with the 5 printing side facing up, so that the right edge of the paper is aligned with the paper alignment guide (A) on the right side of the roll paper cover.

Insert the paper until the edge makes contact and you hear 2 short beep sounds.

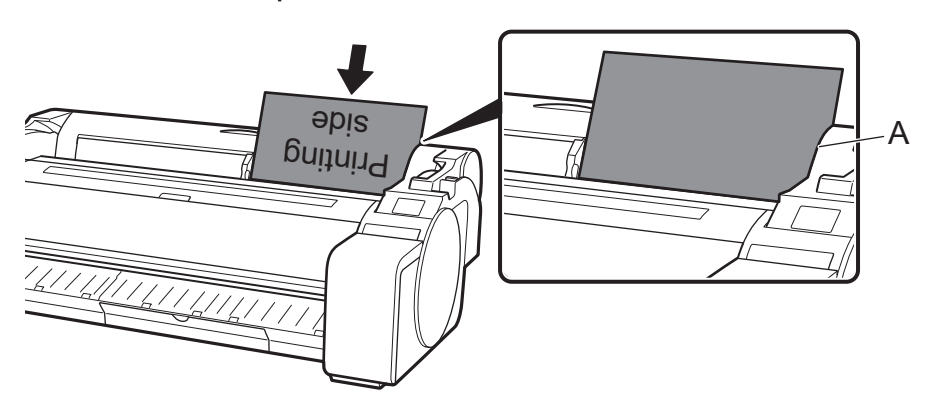

## (III) Important

- This printer allows only 1 sheet to be loaded. Do not load 2 or more sheets. Doing so may cause a paper jam.
- If the paper is wavy or warped, it may cause a paper jam. Flatten out the paper before loading it.
- The screen for selecting the paper type appears. Tap the type of paper you loaded.

Adjust the position of the width guide (A) according to the 6 size of the loaded paper.

Align the width guide exactly with the paper to avoid the loaded paper from tilting or crinkling.

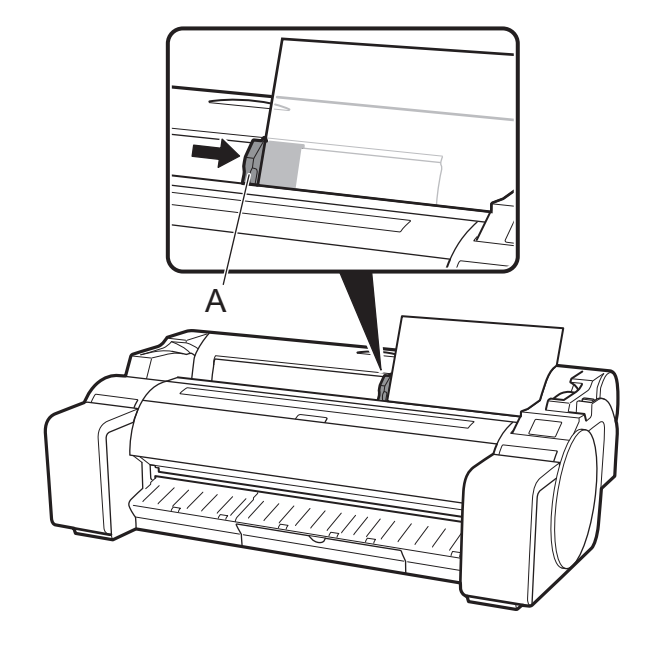

Proceed to "Selecting the Method of Connecting to Your 8 Computer" (P. 11).

#### In this case, tap **Coated papers** then **Coated papers**.

| S  | elect media type (roll p | aper) |
|----|--------------------------|-------|
| 1: | No selection log entry   |       |
| 2: | No selection log entry   |       |
| 3: | No selection log entry   |       |
|    | Plain papers             |       |

When something like the following is displayed on the touch screen, select the connection method.

| Select the connection method. |   |
|-------------------------------|---|
| Wired LAN connection          |   |
| Wi-Fi connection              | _ |
| USB connection                |   |
| Do not connect                |   |
|                               |   |

8

- Connect the printer to the network using a LAN cable.
- Connect the printer to the network wirelessly.
- Connect the printer to a computer using a USB cable.
- Select this such as when connecting using a fixed IP address. The connection settings and software installation will need to be performed separately. Start the settings from the touch screen of the printer.

#### Wired LAN connection

- 1 Tap Wired LAN connection. Check the message about the connection method and tap Yes if there are no problems.
  - A message prompting you to connect the LAN cable appears.
- 2 Use the LAN cable to connect the wired LAN connector on the rear of the printer to the hub port.

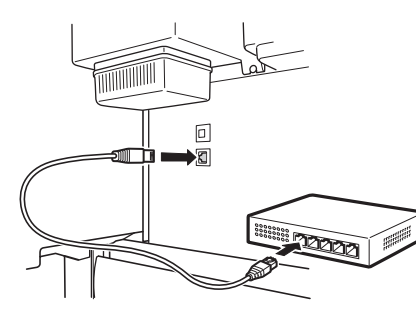

**3** Tap **OK** and proceed to "Installing the Software on Your Computer" (p. 12).

## Wi-Fi connection

Tap **Wi-Fi connection**. Check the message about the connection method and tap **Yes** if there are no problems.

- A message prompting you to set up Wi-Fi connection appears.
- Tap Yes and proceed to "Installing
  the Software on Your Computer" (p. 12).
  - To configure the settings from the printer, tap **No** and proceed to "Configuring Wi-Fi Settings on the Printer Touch Screen" (column below).

## **USB** connection

- Tap **USB connection**. Check the message about the connection method and tap **Yes** if there are no problems.
  - Do not connect the USB cable yet.
- 2 Tap **OK** and proceed to "Installing the Software on Your Computer" (p. 12).

# Important

- The paper for print head adjustment starts feeding, and the printer starts charging the ink for the first time\* and adjusting the print head. This takes around 25 minutes. Do not open the covers of the printer or turn the power off during this time.
- \* Charges ink between the ink tank and print head and performs cleaning to keep the printer in optimal condition. This may cause the remaining ink indicator and maintenance cartridge capacity indicator to drop some amount. Since the included ink tanks are for initial installation, it is recommended that you purchase replacement ink tanks quickly.
- When the print head adjustment is complete, the paper with the adjustment pattern printed on it is ejected. When instructions for removing paper are displayed on the touch screen, perform the operation according to the instructions.
- Do not operate the release lever until the instruction on removing paper is displayed on the touch screen. If you operate the release lever while printing is in progress, the printing will stop in the middle.

# Configuring Wi-Fi Settings on the Printer Touch Screen For Wi-Fi connection

- 1 Check that the following screen appears and select **OK**.
- Select the connection method.

Select a Wi-Fi setup method.

Easy wireless connect

- Configure the settings by following the instructions on the screen.
  - When the home screen appears and  $\widehat{\mathbf{s}}$  (network) appears, the Wi-Fi settings are

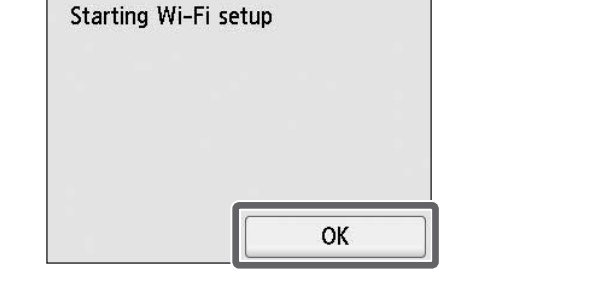

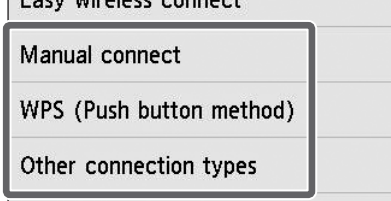

🧭 Note

• If any of Checking the nozzle, Preparing the ink system., or Cleaning... is displayed,

the printer initial settings are not finished. Wait until the above screen appears.

complete.

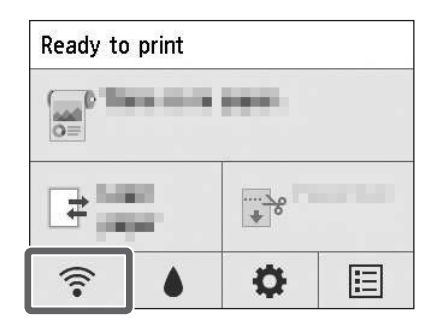

Proceed to "Installing the Software on Your Computer" (p. 12).

# Installing the Software on Your Computer 💻

The printer connection settings and software installation are performed using a computer. You can download the setup file from our website. If you are using a Windows PC, you can also run the file from the CD-ROM.

#### Downloading from the website (Windows/macOS)

Go to the Canon website on your computer.

https://ij.start.canon/GP-300 This is the example input for the GP-300. Input the model number of the printer you are using.

# 2 Click **Download** to download the setup file and then run the file.

 If a warning screen about downloading appears, select **Do not block**, **Allow**, etc. and then proceed to the next step.

Click Download to start setup. Follow the on-screen instructions to complete the setup

## Booting up from the included CD-ROM (Windows)

- If you are using Windows 10 or Windows 8.1
- Insert the setup CD-ROM into the computer.

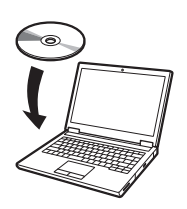

2 Click the popup message for the disk drive and click **Run Msetup4. exe** on the screen that is displayed.

#### 🥭 Note

If the message does not appear (or has disappeared)

- Click and or Explorer on the taskbar.
- ② Click **This PC** on the left side of the window that opens.
- (3) Double-click the (2) CD-ROM icon on the right side of the window.
- (4) When the contents of the CD-ROM appear, double-click **Msetup4.exe**.
- 3 If the User Account Control dialog box appears, click Yes and proceed to the next step.

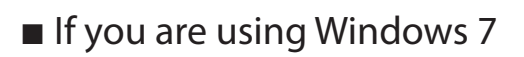

Insert the setup CD-ROM into the computer.

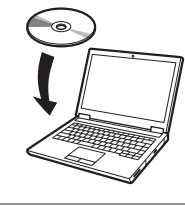

When the **AutoPlay** screen appears, click **Run Msetup4.exe**.

#### 🥭 Note

If the AutoPlay screen does not appear

- ① Click **Computer** from the start menu.
- ② Double-click the <a>(2)</a> CD-ROM icon in the right side of the window that opens.
- (3) When the contents of the CD-ROM appear, double-click **Msetup4.exe**.
- 3 If the User Account Control dialog box appears, click Yes and proceed to the next step.

Click **Start Setup**. Configure the settings by following the instructions on the screen.

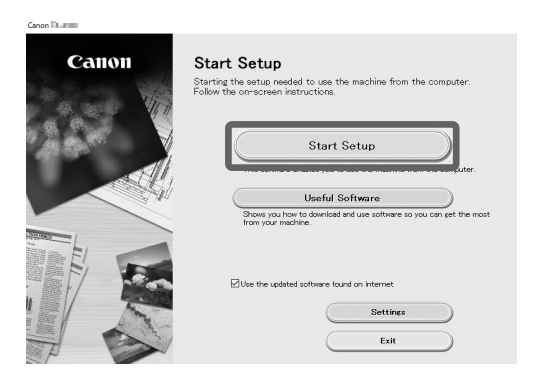

4

#### Mote 🖉

• A screen for selecting the printer connection method may be displayed in the middle of configuring the settings. If this happens, select the method you selected on p. 11 and then click **Next** and continue with the rest of the settings.

• Connect the USB cable to the proper location by following the instructions on the screen.

#### Loading Paper

| Ready t | o print    |   |   |
|---------|------------|---|---|
|         |            |   |   |
|         | ad<br>aper | * |   |
| ((:•    | ۵          | Ø | E |

- 1. Tap Load paper or Replace paper.
- 2. Select the paper.
- **3.** Perform the operations by following the instructions on the screen.

## About the Cleaning Brush

When you open the top cover, a cleaning brush is stored on the right side. Use it when cleaning inside the top cover.

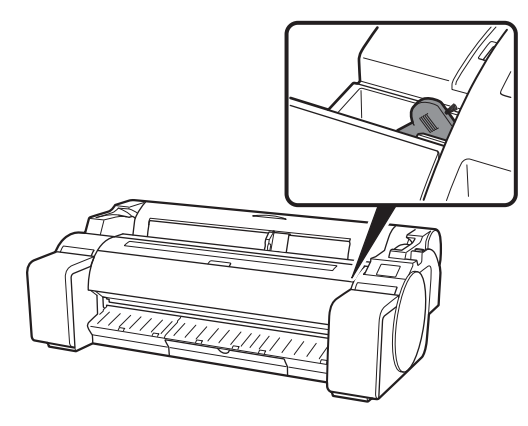

## Printing From a Smartphone or Tablet

With the "Canon PRINT Inkjet/SELPHY" application software, you can easily, wirelessly print photos stored on your smartphone or tablet (running iOS / iPadOS / Android).

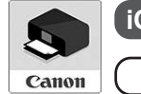

iOS / iPadOS Search for "Canon Print" in the App Store.

Android Search for "Canon Print" in Google Play.

#### 🧭 Note

• You can also download the app by accessing the Canon website from the QR code on the right.

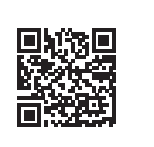

#### Displaying the Online Manual

The Online Manual describes how to use the printer. It can be accessed from the Canon website as shown below.

# Access the Canon website by any of the following methods.

• To input the URL

#### https://ij.start.canon

Select the model number of the printer you are using.

# Sending Information To Canon

To provide services related to printer, and to develop and market products and services that better meet customer needs Canon requests that information such as that below, related to your Canon product, be sent to Canon (if you are using your Canon product in China, to the legally approved research company) through the Internet.

#### Information related to printer/scanner/information devices

- Basic information such as the printer ID number, installation date and time, country settings, etc.
- Usage history such as the type of ink installed, ink usage information, the number of sheets printed, scanning frequency, and maintenance information, etc.
- Paper use information, printing environment/conditions, scan job setting, and questionnaire results
- Basic device information such as the model name, OS version, language, and display setting information, etc.
- Version information and usage history of device driver and application software
- \* Some of the above information may not be sent depending on your model and/or application software.
- \* The sent information may be delivered to Canon's affiliated companies.
- \* The Internet connection fee shall be borne by each customer.

If your Canon product is shared for use, the above information recorded in the shared product will be sent. If you are to agree, please convey this fact to the users who share the product and obtain their agreement as well beforehand.

If you agree to the above, choose **Agree**. Otherwise, choose **Do not agree**.

#### Trademarks

Windows is a trademark or registered trademark of Microsoft Corporation in the U.S. and/or other countries.

macOS, App Store, and iPadOS are registered trademarks of Apple Inc. in the U.S. and/or other countries.

IOS is a trademark or registered trademark of Cisco in the U.S. and other countries and is used under license.

Android is either a registered trademark or trademark of Google Inc. Google Play and Google Play Logo are trademarks of Google LLC.

QR Code is a registered trademark of DENSO WAVE INCORPORATED in Japan and in other countries.

#### Scan the QR code

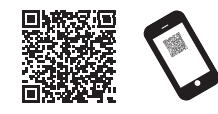

# 2 Select Read Online Manual.

• Perform the remaining operations by following the instructions on the screen to display the Online Manual.

# Responding to Messages

Error messages may appear on the touch screen of the operation panel when setting up printer. It may not indicate a problem with the printer, and the issue may be easily resolved. Common messages and the causes are listed here with corrective actions. For details on other messages, refer to the Online Manual.

| Message                                                                                                    | Cause                                                                                                    | Corrective Action                                                                                                    |  |
|----------------------------------------------------------------------------------------------------|----------------------------------------------------------------------------------------------------|----------------------------------------------------------------------------------------------------|--|
| Check if an ink tank is set, and its color                                                                                                    | There is no ink tank loaded.                                                                                                    | Install or reinstall the ink tank.                                                                                                    |  |
| and orientation.                                                                                                    | The ink tank is not firmly installed all the way in.                                                                                                    | (Refer to steps 1 to 8 on p. 6 and p. 7)                                                                                                    |  |
| Print head cannot be recognized correctly.                                                                                                    | The print head is not installed.                                                                                                    | Install the print head.<br>(Refer to steps 1 to 10 on p. 8 and p. 9)                                                                                                    |  |
| Open the top cover and install the correct print head.                                                                                                    | Electrical contact failure in the print head.                                                                                                    | Remove the print head, make sure that no debris becomes adhered<br>to the electrical contacts on the print head and the carriage, and<br>then reinstall the print head.                                                           |  |
| The paper has been loaded at an angle.<br>Push the release lever back from you and<br>reload the paper.                                                             | The paper may not be loaded properly (in a<br>straight direction).<br>(The width guide may not match the paper.<br>Refer to step 6 on p. 10)                          | Reload the paper.<br>(Refer to steps 3 to 7 on p. 10)<br>Operate the following release lever (A).                                                                                                    |  |
| Cannot detect the paper size.<br>Move the release lever and reload the<br>paper.                                                                                    | The paper may not be loaded in a proper<br>location.<br>(The right end of the paper may not be aligned<br>with the paper alignment line. Refer to step 5 on<br>p. 10) |                                                                                                    |  |
| Hardware error ECxx-xxxx (x represents a<br>letter or number)<br>A printer error has occurred.<br>Turn the printer off, wait a while, and then<br>turn it on again. | You may have encountered an error that cannot be resolved.                                                                                                    | Turn off the printer and wait at least 3 seconds before restoring the<br>power.<br>If the message appears again, write down the error code and<br>message, turn off the printer, and contact your Canon dealer for<br>assistance. |  |
| Error ECxx-xxxx (x represents a letter or<br>number)<br>A printer error has occurred.<br>Refer to the manual and contact the<br>service center.                     | You may have encountered an error that cannot be resolved.                                                                                                    | Write down the error code and message, turn off the printer, and contact your Canon dealer for assistance.                                                                                                    |  |

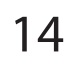

#### FRANÇAIS

Les illustrations de ce manuel utilisent le GP-300 comme exemple d'explication. Veuillez noter que, dans certains cas, votre imprimante peut sembler différente de celle des illustrations.

## Procédure de mise en place

Mise ne place de l'imprimante à l'aide de la procédure suivante. Si un message d'erreur apparaît lors de la configuration ou si d'autres problèmes surviennent, reportez-vous à la section "Réponse aux messages", p. 15.

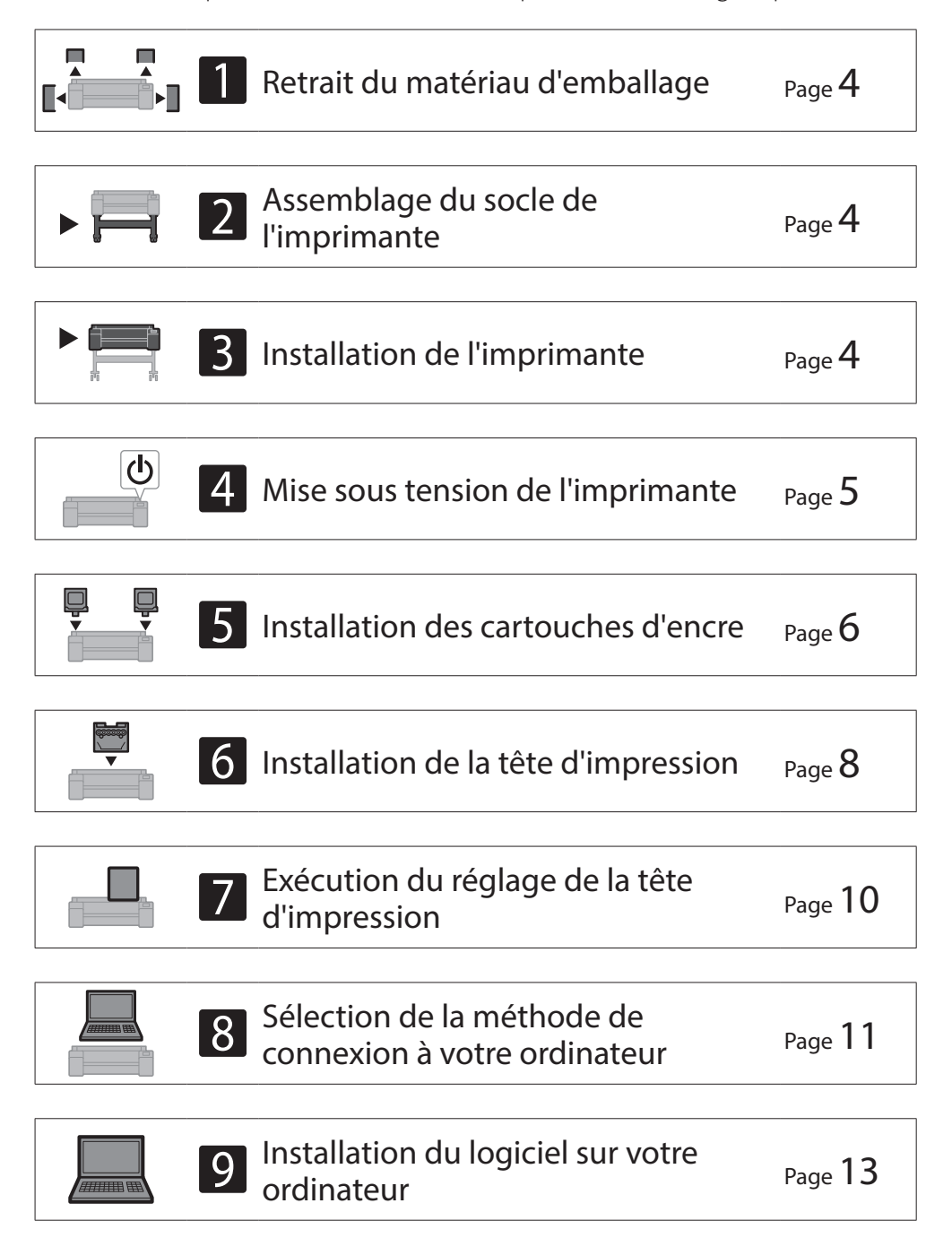

| Chargement du papier                                  | Page <b>14</b> |
|-------------------------------------------------------|----------------|
| À propos de la brosse de nettoyage                    | Page <b>14</b> |
| Impression à partir d'un smartphone ou d'une tablette | Page <b>14</b> |
| Méthode d'affichage du manuel en ligne                | Page <b>14</b> |
| Envoi d'informations à Canon                          | Page <b>14</b> |
| Marques commerciales                                  | Page 14        |

## Espace requis pour l'installation

Lors de l'installation de l'imprimante, il est recommandé de laisser l'espace suivant autour de l'imprimante.

## Important

- Il est possible que le socle de l'imprimante ne soit pas inclus avec le modèle que vous avez acheté. Veuillez noter que l'espace requis diffère selon que les options sont utilisées ou non.
- L'espace requis devant l'imprimante varie en fonction de l'utilisation du panier.

#### ■ GP-300

Espace requis\* (L x P x H) 1 689 x 1 470 x 1 360 mm 66,5 x 57,9 x 53,6 pouces

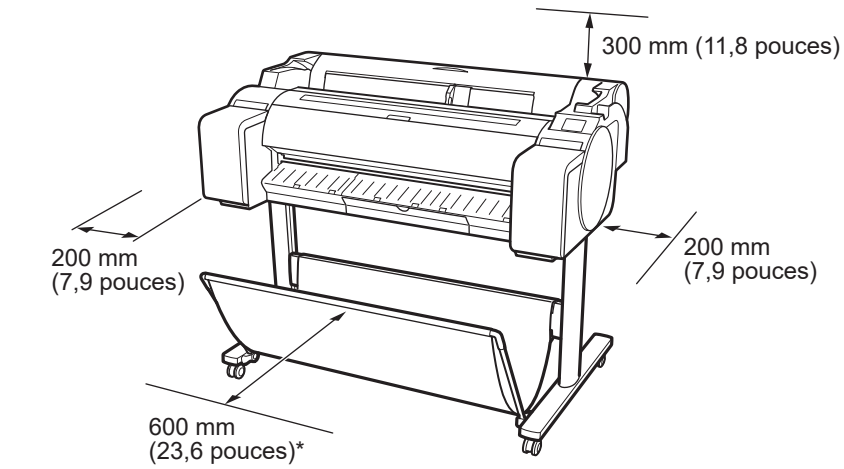

\* Si vous utilisez le socle de l'imprimante SD-33

#### ■ GP-200

Espace requis\* (L x P x H) 1 382 x 1 470 x 1 360 mm 54,5 x 57,9 x 53,6 pouces Espace requis\*\* (L x P x H) 1 382 x 1 358 x 739 mm 54,5 x 53,5 x 29,1 pouces

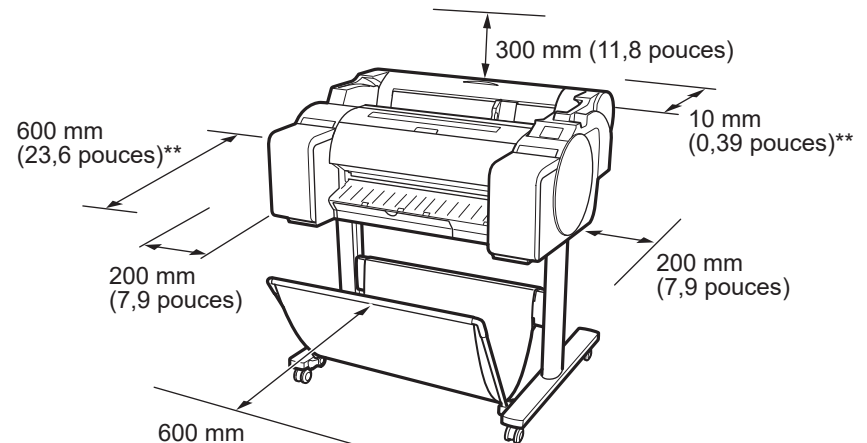

#### Réponse aux messages

Page **15** 

1

(23,6 pouces)\*

- \* Si vous utilisez le socle de l'imprimante SD-24
- \*\* Si vous n'utilisez pas le socle de l'imprimante

# Contenu du colis

Vérifiez que les accessoires inclus suivants sont contenus dans l'emballage. Veuillez noter qu'aucun câble pour connecter l'imprimante à un ordinateur n'est fourni avec l'imprimante.

#### Remarque

- Certains des accessoires inclus ne sont pas décrits dans ce manuel. Stockez-les avec les autres accessoires car ils sont nécessaires pour d'autres fonctions.
- Pour obtenir des instructions sur les éléments inclus qui ne sont pas décrits dans ce manuel, reportez-vous au manuel en ligne en suivant les instructions de la section "Méthode d'affichage du manuel en ligne", p. 14.

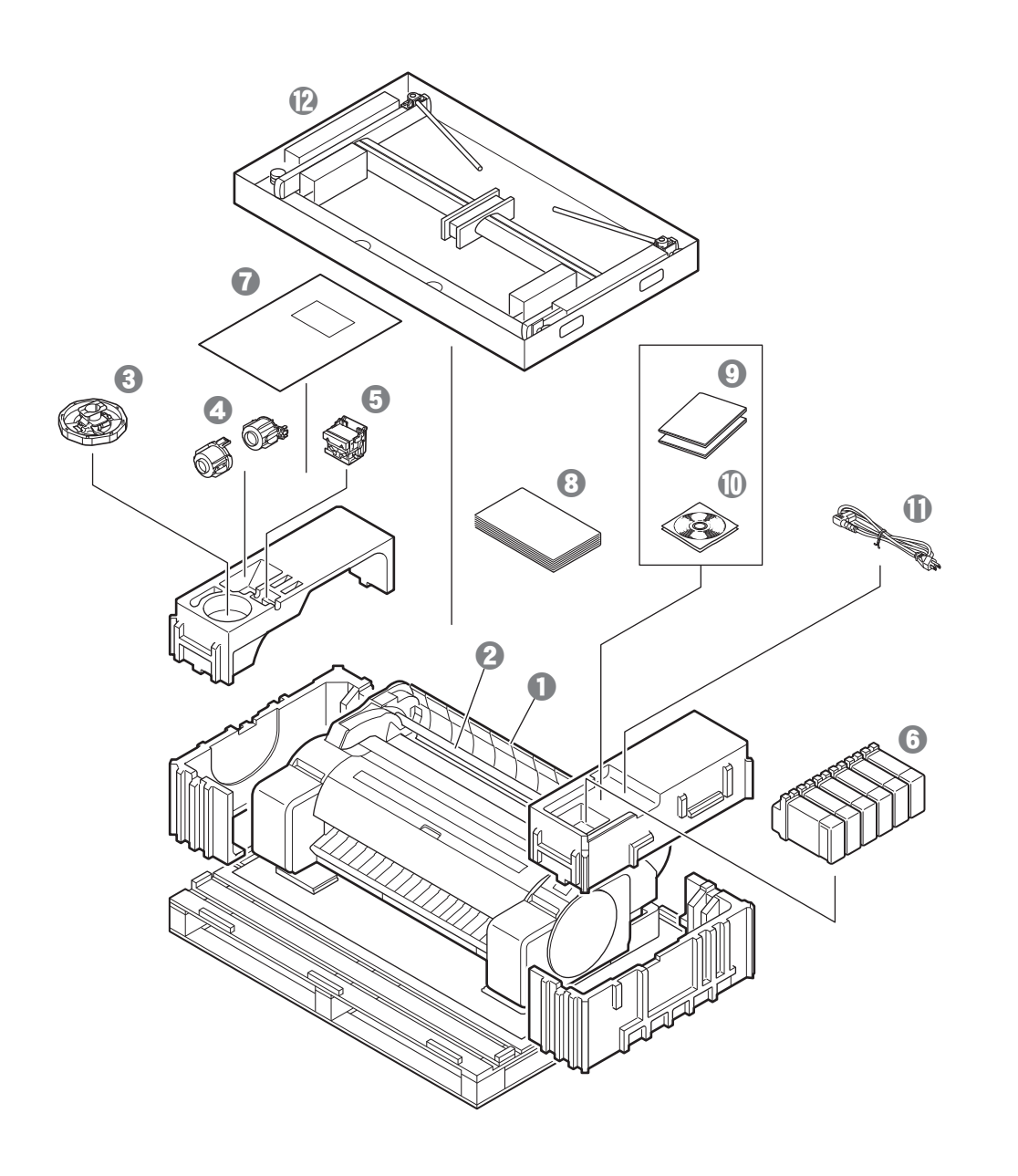

- **1** Imprimante
- 2 Support du rouleau (déjà monté sur l'imprimante)
- Butoir du rouleau \*1
- Ø Fixation du tube à papier de 3 pouces (2 éléments)
- **6** Tête d'impression
- 6 Cartouches d'encre (6 éléments)
- Papier pour l'ajustement
- 3 Guide d'installation (ce manuel)
- Ensemble de documentation de l'imprimante
- 🛈 Jeu de CD-ROM
- ① Cordon d'alimentation
- ② Ensemble du socle \*2
- \*1 Le butoir du rouleau est utilisé lors du chargement du papier en rouleau. Pour plus de détails, reportez-vous au Manuel en ligne.
- \*2 Fourni uniquement avec les modèles où le socle de l'imprimante est inclus en standard. Veuillez noter qu'elles peuvent être emballées dans une boîte distincte selon la région où vous avez acheté l'imprimante. Les éléments fournis avec le socle d'imprimante sont décrits dans le Guide d'installation du socle de l'imprimante.

#### Manuels fournis avec cette imprimante

#### Guide d'installation (ce manuel)

Explique comment configurer l'imprimante.

#### Guide d'installation du socle de l'imprimante

Explique comment assembler le socle. Il est possible que cet élément ne soit pas inclus selon votre région.

#### Guide rapide

Contient des informations relatives aux avertissements pour utiliser cette imprimante en toute sécurité et des informations relatives au remplacement du papier, des cartouches d'encre et de la tête d'impression.

#### Manuel en ligne (manuels électroniques)

Ce manuel décrit l'utilisation avancée de l'imprimante, notamment les conseils pour économiser le papier, la manière d'imprimer une affiche et une bannière avec le logiciel fourni et la méthode de réglage de la qualité d'impression, en plus des instructions de base pour l'impression sur du papier en rouleau ou sur une feuille de découpe. Pour afficher les manuels en ligne, reportez-vous à "Méthode d'affichage du Manuel en ligne" (p. 14).

# Précautions de manipulation

# A Déplacement de l'imprimante

- Faites en sorte que le nombre suivant de personnes saisissent chaque côté et l'arrière de l'imprimante. Le poids peut causer des douleurs telles que des maux de dos.
- GP-300 (Environ 49 kg (108 lb )) GP-200 (Environ 41 kg (91 lb ))
- 3 personnes ou plus 3 personnes ou plus

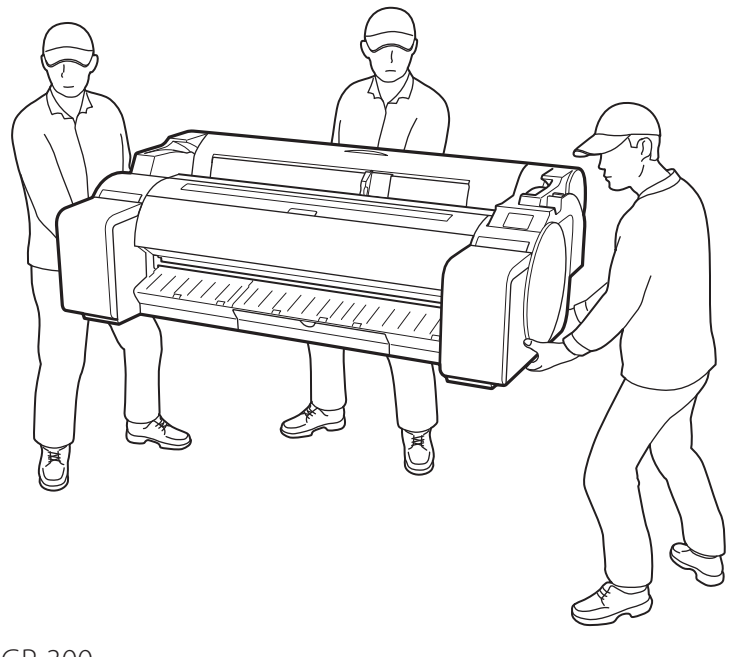

Pour la GP-300

• Saisissez fermement les poignées de transport (A) de chaque côté de la base et de l'arrière de l'imprimante. Le fait de tenir l'imprimante dans d'autres positions est dangereux et peut provoquer des blessures ou endommager l'imprimante si vous la laissez tomber.

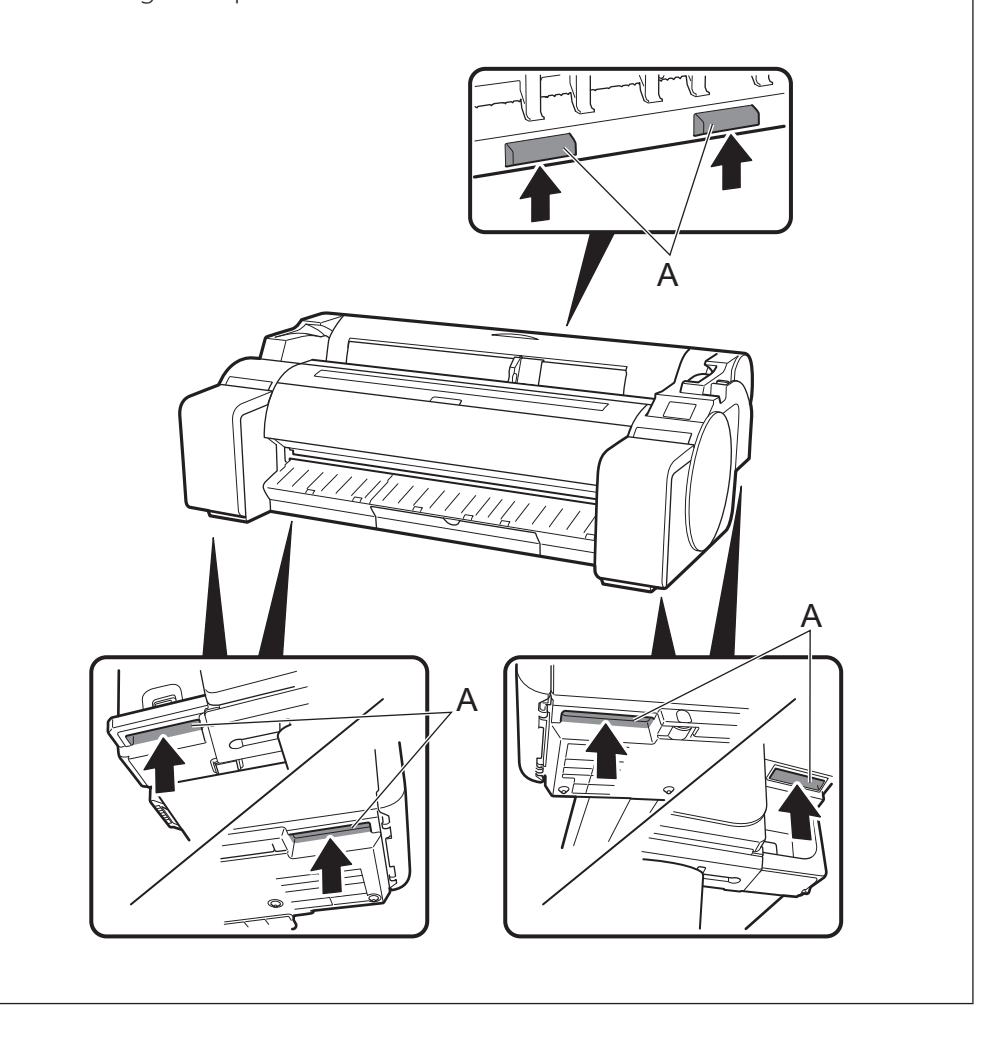

# Autre

• Ne posez pas l'imprimante et ne la transportez pas en la soutenant uniquement au centre. Cela pourrait endommager l'imprimante.

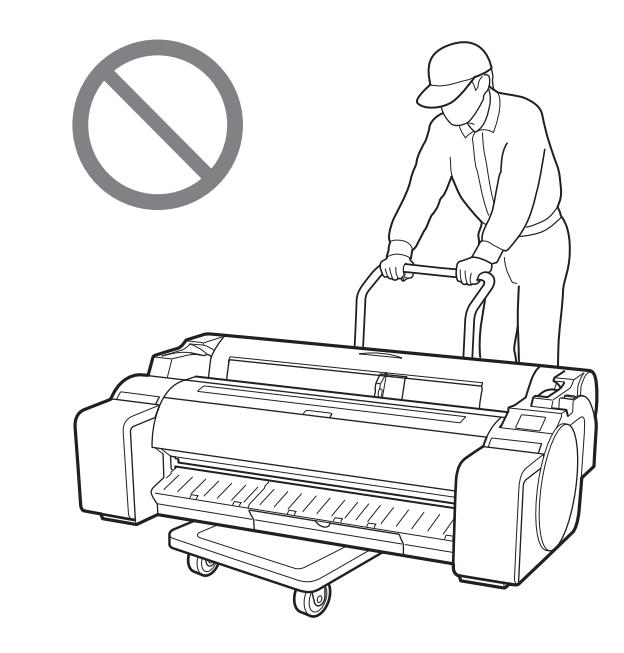

• Si vous posez provisoirement l'imprimante, veillez à bien la placer sur une surface stable et plate.

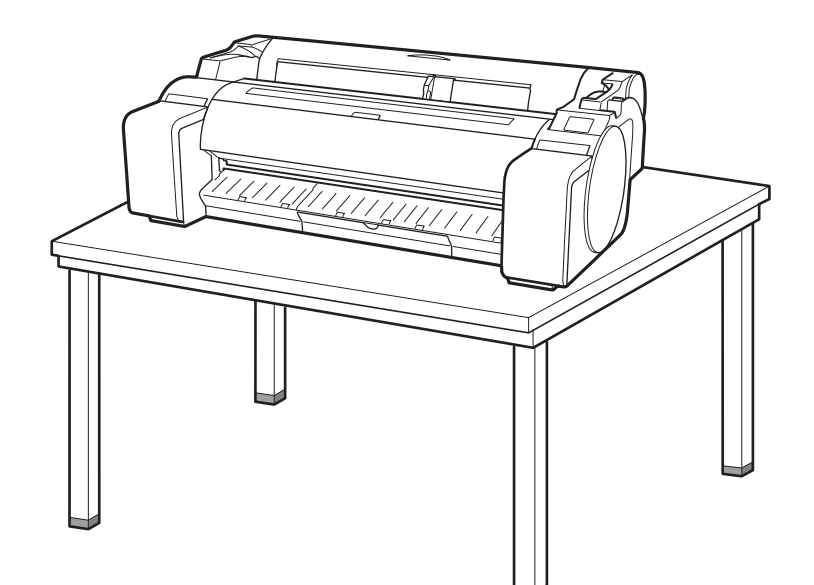

# Retrait du matériau d'emballage

Retirez le matériau d'emballage.

![](_page_18_Picture_2.jpeg)

2 Retirez la totalité de la bande et des autres matériaux d'emballage. Retirez la bande apposée sur le support du rouleau.

![](_page_18_Figure_4.jpeg)

# 2 🛛 Assemblage du socle de l'imprimante 🧮

![](_page_18_Picture_6.jpeg)

Assemblez le socle en vous reportant au Guide d'installation du socle de l'imprimante (manuel distinct). Si vous n'utilisez pas le socle, passez à " Installation de l'imprimante".

# 3 Installation de l'imprimante 🧮

Si vous n'utilisez pas le socle, installez l'imprimante dans un emplacement similaire à celui-ci.

# Soulevez l'imprimante.

• Pour plus de détails sur le transport et le nombre de personnes, reportez-vous à la section "Précautions de manipulation" (p. 3).

![](_page_18_Picture_12.jpeg)

![](_page_18_Picture_13.jpeg)

# Mise sous tension de l'imprimante 🛁

1

## Branchez le cordon d'alimentation sur l'imprimante.

• Branchez le cordon d'alimentation sur le connecteur d'alimentation, sur le côté de l'imprimante.

![](_page_19_Picture_4.jpeg)

Lorsque l'écran de sélection de langue s'affiche sur l'écran 3 tactile, sélectionnez une langue en appuyant doucement dessus avec le doigt. Puis, si l'écran de sélection d'un fuseau horaire s'affiche, sélectionnez et appuyez sur votre région.

![](_page_19_Figure_6.jpeg)

#### Appuyez sur Suivant. 4

![](_page_19_Picture_8.jpeg)

• Exécutez les opérations restantes en suivant les instructions affichées à l'écran. Au milieu de ces opérations, il y a un choix à faire concernant l'envoi d'informations. Lisez "Envoi d'informations à Canon" (p. 14).

Lorsqu'un message vous demandant de démarrer la 5 configuration s'affiche sur l'écran tactile, appuyez sur OK.

![](_page_19_Picture_11.jpeg)

Mettez l'imprimante sous tension. 2

ወ

![](_page_19_Picture_13.jpeg)

![](_page_19_Picture_14.jpeg)

# Installation des cartouches d'encre

Les instructions d'installation des cartouches d'encre s'affichent sur l'écran tactile. Installez les cartouches d'encre comme indiqué. Si la cartouche d'encre est froide, laissez-lui le temps de s'adapter à la température ambiante avant de la monter dans l'imprimante.

Ouvrez les couvercles des cartouches d'encre en saisissant les poignées.

![](_page_20_Picture_3.jpeg)

2 Tout en poussant l'extrémité du levier de verrouillage de cartouche d'encre horizontalement, ouvrez le levier de verrouillage de cartouche d'encre vers le haut.

![](_page_20_Picture_5.jpeg)

3 Secouez doucement chacune des cartouches d'encre de 1 à 2 fois avant d'ouvrir sa pochette.

![](_page_20_Picture_7.jpeg)

#### Important

• Le fait de ne pas secouer les cartouches d'encre pourrait réduire la qualité d'impression car les ingrédients de l'encre seraient déposés en bas de la cartouche.

# 4 Ouvrez la pochette et sortez-en la cartouche d'encre.

![](_page_20_Picture_11.jpeg)

#### 🕛 Important

- Ne touchez jamais les sorties d'encre ou les contacts métalliques (la zone indiquée en gris sur le schéma).
- Le fait de toucher ces parties pourrait provoquer des tâches, endommager la cartouche d'encre et réduire la qualité d'impression.
- Evitez de laisser tomber la cartouche d'encre après avoir retirée de la pochette. Sinon, l'encre pourrait fuir et provoquer des taches.
- N'ôtez pas les cartouches d'encre pour les secouer après les avoir montées. Vous risqueriez de provoquer des éclaboussures d'encre.

5 Vérifiez que la couleur de la cartouche d'encre est identique à celle affichée sur l'étiquette de l'imprimante et insérez la cartouche d'encre dans le support dans l'orientation indiquée sur le schéma.

• Insérez-la avec l'étiquette de la cartouche d'encre dirigée vers le haut et en veillant à ce que le texte figurant sur l'étiquette ne soit pas à l'envers.

6

![](_page_20_Picture_19.jpeg)

![](_page_20_Picture_20.jpeg)

Faire correspondre la couleur de l'étiquette de la cartouche d'encre à la couleur de l'étiquette dans l'imprimante 6

8

Fermez le levier de verrouillage de cartouche d'encre jusqu'à ce que vous entendiez un déclic.

7 Répétez les étapes 2 à 6 pour installer chacune des cartouches d'encre.

![](_page_21_Picture_3.jpeg)

Important

 Faites particulièrement attention aux cartouches d'encre BK et MBK qui sont faciles à confondre.

![](_page_21_Picture_6.jpeg)

Fermez le couvercle de la cartouche d'encre.

![](_page_21_Picture_8.jpeg)

9 Vérifiez que la couleur de la cartouche d'encre qui a été configurée s'affiche sur l'écran tactile, et appuyer sur **OK**.

![](_page_21_Picture_10.jpeg)

# Important

- Si l'écran tactile n'affiche pas la couleur, répétez les étapes 2 et
  - б.

# 6 Installation de la tête d'impression 🚔

Les instructions concernant l'installation de la tête d'impression s'affichent alors sur l'écran tactile. Installez la tête d'impression en suivant les instructions.

![](_page_22_Figure_2.jpeg)

 Ne touchez en aucune circonstance la partie qui était protégée par la capsule de protection (partie indiquée en gris sur le diagramme). Cela pourrait endommager la tête d'impression ou provoquer des

![](_page_22_Picture_4.jpeg)

8

problèmes d'impression.

- La tête d'impression est remplie d'encre. Veillez à ne pas salir vos vêtements et les objets environnants lorsque vous retirez les capsules de protection. Il est recommandé d'enlever les capsules de protection au-dessus du sac qui contenait la tête d'impression.
- Ne remontez pas les capsules de protection après les avoir enlevées. En outre, mettez-les au rebut conformément aux réglementations locales.

VILL

![](_page_22_Picture_10.jpeg)

7 Tirez le couvercle de verrouillage de tête d'impression vers le bas et vers vous pour verrouiller la tête d'impression en position.

![](_page_23_Picture_1.jpeg)

8 Poussez à fond le levier de verrouillage de tête d'impression.

![](_page_23_Picture_3.jpeg)

- 9 Vérifiez que la marque triangulaire sur le levier d'ajustement de l'angle est alignée avec la marque rouge

  S'ils ne sont pas alignés, déplacez le levier d'ajustement de l'angle vers le haut ou vers le bas pour l'aligner avec le
  - rouge Marque triangulaire

■.

10 Fermez le capot supérieur.

![](_page_23_Picture_7.jpeg)

# Exécution du réglage de la tête d'impression

Des instructions sont maintenant affichées sur l'écran tactile pour le chargement du papier pour l'ajustement. Chargez le papier en suivant les instructions.

# Appuyez sur **OK**. 1 Sélectionnez le papier sur lequel imprimer le motif d'alignement de la tête d'impression. OK Appuyez sur Manuel. 2

![](_page_24_Picture_3.jpeg)

Faites glisser le guide de largeur (A) 3 pour l'aligner sur le repère indiquant le format du papier chargé. Dans cet exemple, alignez le guide sur A2, qui correspond au format du papier fourni pour l'ajustement.

![](_page_24_Picture_5.jpeg)

10

Préparez 1 feuille de papier pour l'ajustement.

Identifiez la face d'impression en vous référant au sac dans lequel le papier est arrivé.

# Important 🕛

• Remettez le papier inutilisé dans le sac dans lequel il est fourni et rangez-le à l'abri de toute température ou l'humidité élevée ou de la lumière directe du soleil.

Insérez le papier tout droit dans la fente d'alimentation, 5 avec le côté imprimé dirigé vers le haut, de telle manière que le bord droit du papier soit aligné avec le guide d'alignement du papier (A) sur la droite du capot du rouleau de papier.

Insérez le papier jusqu'à ce que le bord entre en contact et que vous entendiez 2 bips brefs.

![](_page_24_Figure_12.jpeg)

# Important 🕐

- Cette imprimante autorise le rechargement de 1 seule feuille de papier. Ne chargez pas 2 feuilles de papier ou plus. Cela pourrait provoquer un bourrage de papier.
- Si le papier est ondulé ou enroulé, il pourrait provoquer un bourrage de papier. Aplanissez le papier avant de le charger.

Réglez la position du guide de largeur (A) conformément 6 au format du papier chargé.

Alignez le guide de largeur exactement sur le papier pour éviter que le papier chargé ne s'incline ou ne se froisse.

![](_page_24_Picture_18.jpeg)

L'écran de sélection du papier s'affiche. Appuyez sur le type de papier que vous avez chargé. Dans cet exemple, appuyez sur **Papiers couchés**, puis Papiers couchés.

| :  | Sél. support (papier rouleau) |
|----|-------------------------------|
| 1: | 0 entrée de journal sélec.    |
| 2: | 0 entrée de journal sélec.    |
| 3: | 0 entrée de journal sélec.    |
|    | Papiers ordinaires            |

Passez à "Sélection de la méthode de connexion à votre 8 ordinateur" (P. 11).

Lorsque quelque chose comme ce qui suit s'affiche sur l'écran tactile, sélectionnez la méthode de connexion.

| Sélectionner méth. de connexi | on. |
|-------------------------------|-----|
| Connexion au réseau câblé —   |     |
| Connexion au Wi-Fi            |     |
| Connexion USB                 |     |
| Ne pas connecter              |     |
|                               |     |

- Connectez l'imprimante au réseau à l'aide d'un câble réseau.
  - Connectez l'imprimante au réseau sans fil.
- Connectez l'imprimante à un ordinateur à l'aide d'un câble USB.
- Sélectionnez cette option, par exemple lorsque vous vous connectez avec une adresse IP fixe. Les paramètres de connexion et l'installation du logiciel devront être effectués séparément. Démarrez les paramètres à partir de l'écran tactile de l'imprimante.

#### Connexion au réseau câblé

- 1 Appuyez sur **Connexion au réseau câblé**. Consultez le message à propos de la méthode de connexion et appuyez **Oui** en cas d'absence de problèmes.
  - Un message vous invitant à connecter le câble réseau s'affiche.
- 2 Utilisez le câble réseau pour raccorder le connecteur du réseau câblé au port du concentrateur, sur à l'arrière de l'imprimante.

![](_page_25_Figure_11.jpeg)

Appuyez sur OK et passez à
 "Installation du logiciel sur votre ordinateur" (p. 13).

#### Connexion au Wi-Fi

- Appuyez sur **Connexion au Wi-Fi**. Consultez le message à propos de la méthode de connexion et appuyez **Oui** en cas d'absence de problèmes.
  - Un message vous invitant à configurer une connexion Wi-Fi s'affiche.
- Appuyez sur Oui et passez à
   "Installation du logiciel sur votre ordinateur" (p. 13).
  - Pour configurer les paramètres de l'imprimante, appuyez sur Non et passez à "Configuration des réglages Wi-Fi sur l'écran tactile de l'imprimante" (p. 12).

#### **Connexion USB**

- Appuyez sur **Connexion USB**. Consultez le message à propos de la méthode de connexion et appuyez **Oui** en cas d'absence de problèmes.
  - Ne raccordez pas encore le câble USB.
- Appuyez sur **OK** et passez à
   "Installation du logiciel sur votre ordinateur" (p. 13).

# Important

- Le papier pour l'ajustement de la tête d'impression commence à être alimenté et l'imprimante commence à charger l'encre pour la première fois \* et à ajuster la tête d'impression. Cela prend environ 25 minutes. N'ouvrez pas les capots de l'imprimante et ne mettez pas l'imprimante hors tension pendant cette période.
- \* Charge l'encre entre la cartouche d'encre et la tête d'impression et effectue un nettoyage afin de maintenir l'imprimante dans des conditions optimales. Cela peut faire baisser l'indicateur d'encre restante et de la capacité de la cartouche d'entretien d'une certaine quantité. Etant donné que les cartouches d'encre fournies sont destinées à l'installation initiale, il est recommandé d'acheter les cartouches d'encre de remplacement rapidement.
- Lorsque l'ajustement de la tête d'impression est terminé, le papier comportant le motif de réglage est éjecté. Lorsque les instructions pour retirer le papier sont affichées sur l'écran tactile, effectuez l'opération conformément aux instructions.
- N'utilisez pas le levier de relâchement tant que les instructions indiquant de retirer le papier ne s'affichent pas sur l'écran tactile. Si vous utilisez le levier de relâchement alors que l'impression est en cours, celle-ci s'arrêtera en cours de route.

# Configuration des réglages Wi-Fi sur l'écran tactile de l'imprimante Pour une connexion au Wi-Fi

1 Vérifiez que l'écran suivant apparaît et sélectionnez **OK**.

![](_page_26_Picture_2.jpeg)

2 Sélectionnez la méthode de connexion.

| Sél. méthode conf. Wi-    | -Fi. |
|---------------------------|------|
| Connexion facile sans fil |      |
| Connexion manuelle        |      |
| WPS (Bouton poussoir)     |      |
| Autres types de connex.   |      |
|                           |      |

# Remarque

• Vérification de la buse, Injection de l'encre dans la tête d'impression... ou Nettoyage en cours... est affiché, les paramètres initiaux de l'imprimante ne sont pas terminés. Patientez jusqu'à ce que l'écran ci-dessus s'affiche.

- 3 Configurez les réglages en suivant les instructions affichées à l'écran.
  - Lorsque l'écran d'accueil et ? (réseau) s'affichent, les paramètres Wi-Fi sont configurés.

| Prêt pour | l'impre | ssion. |  |
|-----------|---------|--------|--|
|           | ****    |        |  |
|           |         | مد     |  |
|           |         | * °    |  |
| ()        |         | Q      |  |

4 Passez à la section "Installation du logiciel sur votre ordinateur" (p. 13).

# Installation du logiciel sur votre ordinateur 💻

Les réglages de connexion de l'imprimante et l'installation du logiciel s'effectuent à l'aide d'un ordinateur. Vous pouvez télécharger le fichier de configuration depuis notre site Web. Si vous utilisez un PC Windows, vous pouvez également exécuter le fichier depuis le CD-ROM.

#### Téléchargement depuis le site Web (Windows/macOS)

Accédez au site Web de Canon sur votre ordinateur.

https://ij.start.canon/GP-300 Voici l'exemple de saisie pour le GP-300. Saisissez le numéro de modèle de l'imprimante que vous utilisez.

#### 2 Cliquez sur **Télécharger** pour télécharger le fichier de configuration, puis lancez le fichier.

 Si un écran d'avertissement relatif au téléchargement s'affiche, sélectionnez
 Ne pas bloquer, Autoriser, etc., puis passez à l'étape suivante.

Cliquez sur Télécharger pour démarrer la configuration. Suivez les instructions qui s'affichent à l'écran pour terminer la configuratior

Télécharger

# Démarrer à partir du CD-ROM fourni (Windows)

- Si vous utilisez Windows 10 ou Windows 8.1
  - Insérez le CD-ROM d'installation dans l'ordinateur.

![](_page_27_Picture_12.jpeg)

2 Cliquez sur le message contextuel du disque dur, puis sur **Exécuter Msetup4.exe** sur l'écran affiché.

#### 🖉 Remarque

Si le message ne s'affiche pas (ou s'il s'est effacé)

 Cliquez sur in ou Explorateur de fichiers dans la barre de tâches.

② Cliquez sur Ce PC à gauche de la fenêtre qui s'ouvre.

- ③ Double-cliquez sur l'icône CD-ROM Q, à droite de la fenêtre.
- (4) Si le contenu du CD-ROM s'affiche, double-cliquez sur **Msetup4.exe**.
- 3 Si la boîte de dialogue **Contrôle de compte d'utilisateur** s'affiche, cliquez sur **Oui** et passez à l'étape suivante.

- Si vous utilisez Windows 7
  - Insérez le CD-ROM d'installation dans l'ordinateur.

![](_page_27_Picture_23.jpeg)

- Lorsque l'écran Lecture
- automatique s'affiche, cliquez sur Exécuter Msetup4.exe.

#### Remarque

Si l'écran **Lecture automatique** ne s'affiche pas

- Cliquez sur Ordinateur dans le menu Démarrer.
- ② Double-cliquez sur l'icône CD-ROM , à droite de la fenêtre qui s'affiche.
- (3) Si le contenu du CD-ROM s'affiche, double-cliquez sur **Msetup4.exe**.
- 3 Si la boîte de dialogue **Contrôle de compte d'utilisateur** s'affiche, cliquez sur **Oui** et passez à l'étape suivante.

Cliquez sur **Commencer la configuration** la configuration. Configurez les réglages en suivant les instructions affichées à l'écran.

| Canon 1 |                                                                                                    |
|---------|----------------------------------------------------------------------------------------------------|
| Canon   | Commencer la configuration<br>Démarrage de la configuration nécessaire pour utiliser la machine<br>denuis cet ordinateur |
|         | Sulvaz les instructions à l'écren.                                                                                       |
|         | Logiciel utile<br>Vou montre comment télécharer et utiliser le logiciel pour tirer le<br>mélieur de voire machine.       |
|         | Dikiliser is logicial mis à jour détecté sur internet                                                                    |

![](_page_27_Picture_34.jpeg)

#### 🥭 Remarque

• Un écran permettant de choisir la méthode de connexion de l'imprimante peut s'afficher au milieu de la configuration des réglages. Le cas échéant, choisissez la méthode que vous avez sélectionnée p. 11 et cliquez sur **Suivant**, puis continuez avec le reste des réglages.

• Raccordez le câble USB à l'emplacement approprié en suivant les instructions à l'écran.

# Chargement du papier

| Prêt pou | r l'impre       | ssion. |  |
|----------|-----------------|--------|--|
|          |                 |        |  |
| Ch<br>le | arger<br>papier | *      |  |
| (((•     | ۵               | Ø      |  |

- 1. Appuyez sur Charger le papier ou Remplacer le papier.
- 2. Sélectionnez le papier.
- 3. Exécutez les opérations en suivant les instructions affichées à l'écran.

## À propos de la brosse de nettoyage

Lorsque vous ouvrez le capot supérieur, une brosse de nettoyage est rangée à droite.

Utilisez-la lorsque vous nettoyez l'intérieur du capot supérieur.

![](_page_28_Picture_8.jpeg)

# Impression à partir d'un smartphone ou d'une tablette

Avec l'application "Canon PRINT Inkjet/SELPHY", vous pouvez facilement imprimer des photos sans fil sur votre smartphone ou votre tablette (fonctionnant sous iOS / iPadOS / Android).

![](_page_28_Picture_11.jpeg)

iOS / iPadOS Recherchez "Canon Print" dans l'App Store.

Recherchez "Canon Print" dans Google Play. Android

#### Remarque

• Vous pouvez également télécharger l'application en accédant au site Web Canon à partir du code QR sur la droite.

![](_page_28_Picture_16.jpeg)

# Méthode d'affichage du manuel en ligne

Le Manuel en ligne explique comment utiliser l'imprimante. Vous pouvez y accéder et depuis le site Web Canon, comme indiqué ci-dessous.

#### Accédez au site Web Canon selon l'une des méthodes suivantes.

Pour saisir l'URL

#### https://ij.start.canon

Sélectionnez le numéro de modèle de l'imprimante que vous utilisez.

# Envoi d'informations à Canon

Pour fournir des services liés à l'imprimante, et pour développer et commercialiser des produits et services qui répondent mieux aux besoins des clients, Canon demande que des informations telles que celles cidessous, relatives à votre produit Canon, soient envoyées à Canon (si vous utilisez votre produit Canon en Chine, à la société de recherche légalement agréée) via Internet.

#### Informations relatives aux imprimantes/ scanners/périphériques d'information

- Informations de base telles que le numéro d'identification de l'imprimante, la date et l'heure d'installation, les réglages du pays, etc.
- L'historique d'utilisation tel que le type d'encre installé, les informations sur l'utilisation de l'encre, le nombre de feuilles imprimées, la fréquence de numérisation, et les informations sur l'entretien, etc.
- Informations sur l'utilisation du papier, l'environnement/les conditions d'impression, les réglages des travaux numérisés et les résultats des questionnaires
- Informations de base sur le périphérique, telles que le nom du modèle, la version du système d'exploitation, la langue et les informations sur les paramètres d'affichage, etc.
- Informations sur la version et historique d'utilisation du pilote du périphérique et du logiciel d'application
- \* Certaines des informations ci-dessus peuvent ne pas être envoyées en fonction de votre modèle et/ou de votre logiciel d'application.
- \* Les informations envoyées peuvent être transmises aux sociétés affiliées de Canon.
- \* Les frais de connexion à Internet sont à la charge de chaque client.

Si votre produit Canon est partagé pour utilisation, les informations ci-dessus enregistrées dans le produit partagé seront envoyées. Si vous êtes d'accord, veuillez le faire savoir aux utilisateurs qui partagent le produit et obtenir leur accord au préalable.

Si vous êtes d'accord avec ce qui précède, choisissez J'accepte. Sinon, choisissez Je refuse.

# Marques commerciales

Windows est une marque commerciale ou une marque déposée de Microsoft Corporation aux Etats-Unis et/ou dans d'autres pays. macOS, App Store et iPadOS ont des marques déposées d'Apple Inc. aux

Etats-Unis et/ou dans d'autres pays.

IOS est une marque commerciale ou une marque déposée de Cisco aux Etats-Unis et dans d'autres pays et est utilisée sous licence.

Android est soit une marque déposée, soit une marque commerciale de Google Inc.

Google Play et le logo Google Play sont des marques commerciales de Google LLC.

QR Code est une marque déposée de DENSO WAVE INCORPORATED au Japon et dans d'autres pays.

#### • Balayez le code QR

![](_page_28_Picture_45.jpeg)

# Sélectionnez 🛄 Lire le manuel en ligne.

• Effectuez les opérations restantes conformément aux instructions affichées à l'écran pour afficher le Manuel en ligne.

## Réponse aux messages

Des messages d'erreurs peuvent s'afficher sur l'écran tactile du panneau de contrôle lors de la configuration de l'imprimante. Il est possible que cela ne signale pas un problème au niveau de l'imprimante, et que le problème puisse être résolu facilement. Les messages courants et les causes sont répertoriés ici avec les actions correctives. Pour plus de détails sur les autres messages, reportez-vous au Manuel en ligne.

| Message                                                                                                    | Cause                                                                                                    | Action corrective                                                                                                    |
|----------------------------------------------------------------------------------------------------|----------------------------------------------------------------------------------------------------|----------------------------------------------------------------------------------------------------|
| Vérifiez s'il y a réservoir d'encre, ses coul.                                                                                                    | Aucune cartouche d'encre n'est chargée.                                                                                                    | Installez ou réinstallez la cartouche d'encre.                                                                                                    |
| et direc.                                                                                                    | La cartouche d'encre n'est pas fermement<br>installée à fond.                                                                                                    | (Reportez-vous aux étapes 1 à 8, p. 6 et p. 7)                                                                                                    |
| La tête d'impression n'est pas correctement reconnue.                                                                                                    | La tête d'impression n'est pas installée.                                                                                                    | Installez la tête d'impression.<br>(Reportez-vous aux étapes 1 à 10, p. 8 et p. 9)                                                                                                    |
| Ouvrez le capot supérieur et installez la<br>bonne tête d'impression.                                                                                                    | Panne des contacts électriques au niveau de la tête d'impression.                                                                                                    | Ôtez la tête d'impression, vérifiez qu'aucun débris n'adhère aux<br>contacts électriques de la tête d'impression et au chariot, puis<br>remettez-la en place.                                                                                                    |
| Le papier a été chargé selon un angle<br>incliné.<br>Repoussez le levier de relâchement et<br>rechargez le papier.                                                          | Il est possible que le papier ne soit pas chargé<br>correctement (bien droit).<br>(Il est possible que le guide de largeur ne<br>corresponde pas au papier. Reportez-vous à<br>l'étape 6, p. 10)                                 | Rechargez le papier.<br>(Reportez-vous aux étapes 3 à 7, p. 10)<br>Utilisez le levier de relâchement (A).                                                                                                    |
| Détection taille papier impossible.<br>Poussez le levier de relâch. et rechargez<br>le papier.                                                                              | Il est possible que le papier ne soit pas chargé à<br>l'endroit approprié.<br>(Il est possible que l'extrémité droite du papier<br>ne soit pas alignée sur la ligne d'alignement du<br>papier. Reportez-vous à l'étape 5, p. 10) |                                                                                                    |
| Erreur de matériel ECxx-xxxx (x<br>représente une lettre ou un nombre)<br>Erreur de l'imprimante.<br>Désactivez le périphérique, patientez un<br>moment, puis réactivez-le. | Il est possible que vous rencontriez une erreur<br>qui ne puisse pas être résolue.                                                                                                    | Mettez l'imprimante hors tension et patientez au moins<br>3 secondes avant de rétablir l'alimentation.<br>Si le message s'affiche à nouveau, inscrivez le code d'erreur et le<br>message, mettez l'imprimante hors tension et contactez votre<br>revendeur Canon pour bénéficier d'une assistance. |
| Erreur ECxx-xxxx (x représente une lettre<br>ou un nombre)<br>Erreur de l'imprimante.<br>Consultez le manuel et contactez le<br>centre de service.                          | Il est possible que vous rencontriez une erreur<br>qui ne puisse pas être résolue.                                                                                                    | Inscrivez le code d'erreur et le message, mettez l'imprimante hors<br>tension et contactez votre revendeur Canon pour bénéficier d'une<br>assistance.                                                                                                    |

# Note

#### PORTUGUÊS

As ilustrações neste manual usam o modelo GP-300 como exemplo explicativo. Observe que sua impressora poderá ter uma aparência diferente dessas ilustrações em alguns casos.

# Visão geral da configuração

Configure a impressora usando o procedimento a seguir. Se uma mensagem de erro aparecer durante a configuração ou outros problemas ocorrerem, você deve consultar "Responder a mensagens" na p. 15.

![](_page_31_Figure_4.jpeg)

| Carregamento do papel                | Página <b>14</b> |
|--------------------------------------|------------------|
| Sobre a escova de limpeza            | Página <b>14</b> |
| Impressão de um smartphone ou tablet | Página <b>14</b> |
| Como exibir o Manual On-line         | Página <b>14</b> |
| Enviando informações para a Canon    | Página <b>14</b> |
| Marcas registradas                   | Página <b>14</b> |

#### Espaço para instalação

Ao instalar a impressora, recomenda-se reservar o espaço especificado a seguir em torno da impressora.

## Importante

- O suporte da impressora pode não acompanhar o modelo que você adquiriu. Observe que o espaço necessário pode variar dependendo se os acessórios opcionais forem usados ou não.
- O espaço necessário à frente da impressora varia dependendo de como a cesta for utilizada.

#### ■ GP-300

Espaço necessário\* (L x P x A) 1.689 × 1.470 × 1.360 mm 66,5 × 57,9 × 53,6 polegadas

![](_page_31_Picture_13.jpeg)

\* Ao usar o suporte da impressora modelo SD-33

#### ■ GP-200

Espaço necessário\* (L x P x A) 1.382 × 1.470 × 1.360 mm 54,5 × 57,9 × 53,6 polegadas Espaço necessário\*\* (L x P x A) 1.382 × 1.358 × 739 mm 54,5 × 53,5 × 29,1 polegadas

![](_page_31_Figure_17.jpeg)

3

Responder a mensagens

Página 15

1

(23,6 polegadas)\*

- \* Ao usar o suporte da impressora modelo SD-24
- \*\* Quando não usar o suporte da impressora

# Conteúdos da embalagem

Verifique se os acessórios incluídos a seguir constam no pacote. Perceba que o cabo para conectar a impressora ao computador não é fornecido com a impressora.

#### 🧭 Nota

- Alguns dos acessórios incluídos não são descritos neste manual. Guarde-os junto com os outros acessórios, pois são necessários para outras funções.
- Para instruções de uso dos itens inclusos mas não descritos neste manual, consulte o Manual On-line seguindo as instruções em "Como exibir o Manual On-line", na p. 14.

![](_page_32_Figure_5.jpeg)

- 1 Impressora
- 2 Suporte do rolo (já montado na impressora)
- I Fixador do suporte \*1
- Anexo de núcleo de papel de 3 polegadas (2 peças)
- **6** Cabeça de impressão
- G Cartuchos de tinta (6 peças)
- Papel de ajuste
- Guia de configuração (este manual)
- Onjunto de documentação da impressora
- Conjunto de CD-ROMs
- Cabo de alimentação
- Conjunto de suporte \*2
- \*1 Usado para carregar papel em rolo. Para obter mais detalhes, consulte o Manual On-line.
- \*2 Acompanha apenas os modelos em que o suporte da impressora é incluso de fábrica. Perceba que, além disso, pode estar embrulhado em uma caixa separada, dependendo da região em que a impressora foi adquirida. Há uma descrição dos itens incluídos com o suporte da impressora no Guia de configuração de suporte da impressora.

#### Manuais incluídos com esta impressora

#### Guia de configuração (este manual)

Descreve como configurar a impressora.

#### Guia de configuração de suporte da impressora

Descreve como montar o suporte. Esse item pode não estar incluso dependendo do modelo.

#### Guia rápida

Contém informações relacionadas aos avisos para o uso seguro desta impressora e informações relacionadas à substituição do papel, cartuchos de tinta e a cabeça de impressão.

#### Manual On-line (manuais eletrônicos)

Este manual descreve o uso avançado da impressora, como dicas para economizar papel, como imprimir pôsteres e banners com o software fornecido e o método de ajuste da qualidade de impressão, além das instruções básicas para imprimir em papel em rolo ou folha cortada. Para visualizar o Manual On-line, consulte "Como exibir o Manual On-line" (p. 14).

# Transportar a impressora

- A quantidade de pessoas especificada a seguir deve segurar as laterais e a parte traseira da impressora. O peso pode causar dores nas costas ou similares.
- GP-300 (Aprox. 49 kg (108 lb)) GP-200 (Aprox. 41 kg (91 lb))
- 3 pessoas ou mais 3 pessoas ou mais

![](_page_33_Picture_5.jpeg)

Para o modelo GP-300

• Segure firmemente as alças de carregamento (A) em cada lateral da base e na parte traseira da impressora. Segurar a impressora em outras posições é perigoso e oferece risco de ferimentos e danos se a impressora cair.

![](_page_33_Figure_8.jpeg)

# Outro

• Não abaixe ou carregue a impressora enquanto apenas o centro da impressora estiver apoiado. Isso pode causar danos à impressora.

![](_page_33_Picture_11.jpeg)

• Certifique-se de colocar a impressora em uma superfície plana e estável sempre que for deixar a impressora em algum lugar temporariamente.

![](_page_33_Picture_13.jpeg)

![](_page_33_Picture_14.jpeg)

# Remoção da embalagem 🗗 🖡

Remova a embalagem.

![](_page_34_Picture_2.jpeg)

2 Remova as fitas adesivas e outros materiais de embalagem. Remova a fita do suporte do rolo.

![](_page_34_Figure_4.jpeg)

# 2 🛛 Montagem do suporte da impressora 🧮

![](_page_34_Picture_6.jpeg)

Monte o suporte consultando o Guia de configuração de suporte da impressora (manual separado). Se você não estiver usando o suporte, prossiga para " Instalação da impressora".

# 3 Instalação da impressora 🧮

Se não estiver usando o suporte, instale a impressora em um local como o apresentado a seguir.

# 1 Levante a impressora.

 Para obter detalhes sobre como carregar e a quantidade necessária de pessoas, consulte "Cuidados de manuseio" (p. 3).

![](_page_34_Picture_12.jpeg)

4

2 Coloque a impressora em um local plano e estável.

- 1
- Conecte o cabo de alimentação à impressora.
- Insira o cabo de alimentação no conector de alimentação, localizado na lateral da impressora.

ወ

![](_page_35_Picture_4.jpeg)

3 Quando aparecer a tela de seleção do idioma na tela sensível ao toque, selecione e toque gentilmente em um idioma com seu dedo. Então, se aparecer a tela para seleção do fuso horário, selecione e toque em sua região.

| Language selection |
|--------------------|
| 日本語                |
| English            |
| Deutsch            |
| français 📀         |
|                    |

4 Toque em Avançar (Next).

Ligar a impressora.

2

![](_page_35_Picture_8.jpeg)

Realize as operações restantes seguindo as instruções na tela.
 No meio dessas operações, há a opção de enviar informações.
 Consulte "Enviando informações para a Canon" (p. 14).

 $\odot$ 

5 Quando aparecer uma mensagem solicitando você a iniciar a configuração na tela sensível ao toque, pressione OK.

![](_page_35_Picture_11.jpeg)

![](_page_35_Picture_12.jpeg)

# 5 Instalação dos cartuchos de tinta 🕌

As Instruções para a instalação do cartucho de tinta são mostradas na tela sensível ao toque. Instale os cartuchos de tinta conforme a instrução. Se o cartucho de tinta estiver frio, permita que atinja a temperatura ambiente antes de conectá-lo à impressora.

![](_page_36_Picture_2.jpeg)

5 Verifique se a cor do cartucho de tinta é a mesma cor exibida no rótulo da impressora e insira o cartucho de tinta no suporte, respeitando a orientação exibida no diagrama.

6

• Ao inserir, certifique-se de que o rótulo do cartucho de tinta está voltando para cima e que o texto do rótulo não está de cabeça para baixo.

![](_page_36_Picture_5.jpeg)

![](_page_36_Picture_6.jpeg)

A cor do rótulo do cartucho de tinta deve corresponder à cor do rótulo da impressora 6

8

Feche a alavanca de bloqueio do cartucho de tinta até clicar.

7 Repita as etapas 2 a 6 para instalar cada um dos cartuchos de tinta.

![](_page_37_Picture_3.jpeg)

(Importante

• Tome muito cuidado com os cartuchos de tinta BK e MBK, pois é fácil confundi-los.

![](_page_37_Picture_6.jpeg)

Feche a tampa do cartucho de tinta.

![](_page_37_Picture_8.jpeg)

9 Verifique se a cor do cartucho de tinta configurado é exibida na tela sensível ao toque e aperte **OK**.

![](_page_37_Figure_10.jpeg)

# Importante

- Se a tela sensível ao toque não exibir a cor, repita as etapas 2 e
  - 6.

# б Instalação da cabeça de impressão 🚔

As Instruções sobre a instalação da cabeça de impressão agora são exibidas na tela sensível ao toque. Instale a cabeça de impressão seguindo as instruções.

# Abra a tampa superior.

# Importante

- Não mova o carro (a área circulada no diagrama). Caso você mover o carro acidentalmente, feche temporariamente a tampa superior e ele voltará a sua posição original.
- Abra a tampa de fixação da cabeça de impressão e toque em OK na tela sensível ao toque. Neste momento, verifique se não há sujeira nos contatos elétricos do carro.

**2** Incline a alavanca de bloqueio da cabeça de impressão em direção a si.

![](_page_38_Picture_7.jpeg)

Segure a cabeça de impressão conforme exibido no diagrama e remova-a da embalagem.

![](_page_38_Picture_9.jpeg)

Contatos do carro

Segure aqui

# **5** Remova as tampas de proteção laranja na ordem mostrada no diagrama.

![](_page_38_Figure_13.jpeg)

# Importante

 Não encoste na parte que estava sendo protegida pela tampa de proteção (parte sombreada no diagrama) em circunstância alguma. Tocá-la pode causar danos severos à cabeça de impressão ou resultar em

![](_page_38_Picture_16.jpeg)

# 6 Instalar a cabeça de impressão.

 Alinhe a cabeça de impressão para que a área circulada no diagrama esteja voltada em sua direção e, com cuidado, empurre a cabeça de impressão firmemente para dentro da impressora, certificando-se de que a peça coberta pelas tampas de proteção não entre em contato com o carro.

![](_page_38_Picture_19.jpeg)

problemas de impressão.

- A cabeça de impressão é abastecida com tinta. Tome cuidado para evitar sujar suas roupas e itens em volta durante a remoção das tampas de proteção. Recomenda-se remover as tampas de proteção sobre a embalagem que continha a cabeça de impressão.
- Não recoloque as tampas de proteção após removê-las. Além disso, descarte estes materiais de acordo com a legislação local.

![](_page_38_Picture_23.jpeg)

![](_page_38_Picture_25.jpeg)

7 Puxe a tampa de fixação da cabeça de impressão para baixo, em direção a você, para travar a cabeça de impressão no lugar.

![](_page_39_Picture_1.jpeg)

9

8 Empurre a alavanca de bloqueio da cabeça de impressão até o fim.

![](_page_39_Picture_3.jpeg)

Verifique se a marca em triângulo na alavanca de ajuste de ângulo está alinhada com o ∎ vermelho. Se eles não estiverem alinhados, mova a alavanca de ajuste de ângulo para cima ou para baixo para alinhá-la com o ∎.

![](_page_39_Figure_5.jpeg)

**10** Feche a tampa superior.

![](_page_39_Picture_7.jpeg)

# Ajustando a cabeça de impressão 📥

As Instruções sobre como carregar papel para o ajuste agora são exibidas na tela sensível ao toque. Carregue o papel seguindo as instruções.

![](_page_40_Picture_2.jpeg)

![](_page_40_Picture_3.jpeg)

3 Deslize a guia de largura (A) para alinhá-la à marca que indica o tamanho do papel carregado. Neste exemplo, alinhe a guia à marca A2, que é o tamanho do papel de ajuste fornecido.

![](_page_40_Picture_5.jpeg)

 Prepare 1 folha de papel de ajuste.
 Identifique a face de impressão observando a embalagem em que o papel foi enviado.

# 🕛 Importante

 Devolva o papel não usado à embalagem e guarde-o longe de temperaturas altas, umidade alta e da luz direta do sol.

5 Insira o papel diretamente no slot de alimentação com a face de impressão para cima, de forma que a borda direita do papel esteja alinhada à guia de alinhamento do papel (A) à direita da tampa do papel em rolo.

Insira o papel até que a borda entre em contato e você ouça 2 bipes.

![](_page_40_Figure_11.jpeg)

## Importante

- Esta impressora permite que apenas 1 folha seja carregada. Não carregue 2 ou mais folhas. Fazê-lo pode causar atolamentos de papel.
- Se o papel estiver ondulado ou deformado, poderá ocorrer um atolamento de papel. Alise o papel antes de carregá-lo.

6 Ajuste a posição da guia de largura (A) de acordo com o tamanho do papel carregado.

Alinhe a guia de largura precisamente com o papel para evitar que o papel carregado penda ou enrugue.

![](_page_40_Picture_17.jpeg)

![](_page_40_Picture_19.jpeg)

Prossiga para "Seleção do método de conexão ao seu

papel que você carregou. Neste caso, toque em Papéis revestidos (Coated papers) e então Papéis revestidos (Coated papers).

| S  | elect media type (roll paper |
|----|------------------------------|
| 1; | No selection log entry       |
| 2: | No selection log entry       |
| 3: | No selection log entry       |
|    | Plain papers                 |

• computador" (p. 11).

Quando algo similar à imagem a seguir for exibido na tela sensível ao toque, selecione o método de conexão.

| Select the connection method. |  |
|-------------------------------|--|
| Wired LAN connection          |  |
| Wi-Fi connection              |  |
| USB connection                |  |
| Do not connect                |  |
|                               |  |

- Conectar a impressora a uma rede usando um cabo LAN.
- Conectar a impressora a uma rede sem fio.
- Conectar a impressora a um computador usando um cabo USB.

 Selecionar essa opção quando conectar usando um endereço IP ou similar. As configurações de conexão e a instalação do software precisarão ser realizadas separadamente. Inicie as configurações a partir da tela sensível ao toque da impressora.

## Conexão LAN com fio (Wired LAN connection)

- 1 Toque em Conexão LAN com fio (Wired LAN connection). Verifique a mensagem sobre o método de conexão e toque em Sim (Yes) se não houver problemas.
  - Aparece uma mensagem solicitando que você conecte o cabo LAN.
- 2 Use o cabo LAN para conectar o conector da LAN com fio, localizado na parte traseira da impressora, à porta hub.

![](_page_41_Picture_11.jpeg)

**3** Toque em **OK** e prossiga para "Instalação do software no seu computador" (p. 13).

## Conexão Wi-Fi (Wi-Fi connection)

- Toque em Conexão Wi-Fi (Wi-Fi connection). Verifique a mensagem sobre o método de conexão e toque em Sim (Yes) se não houver problemas.
  - Aparece uma mensagem solicitando que você configure a Conexão Wi-Fi (Wi-Fi connection).
- 2 Toque em **Sim (Yes)** e prossiga para "Instalação do software no seu computador" (p. 13).
  - Para definir as configurações a partir da impressora, toque em Não (No) e prossiga pra "Definição das configurações de Wi-Fi na tela sensível ao toque da impressora" (p. 12).

## Conexão USB (USB connection)

- Toque em **Conexão USB (USB connection)**. Verifique a mensagem sobre o método de conexão e toque em **Sim (Yes)** se não houver problemas.
  - Não conecte o cabo USB ainda.
- 2 Toque em **OK** e prossiga para "Instalação do software no seu computador" (p. 13).

# Importante

- A alimentação do papel para ajuste da cabeça de impressão inicia e a impressora começa a carregar a tinta pela primeira vez\* e a ajustar a cabeça de impressão. Este processo dura cerca de 25 minutos. Não abra as tampas da impressora ou desligue a alimentação neste período.
- \* Carrega a tinta entre o cartucho de tinta e a cabeça de impressão, e realiza a limpeza para manter a impressora nas condições ideais. Isso poderá fazer com que o indicador de tinta restante e o indicador de capacidade do cartucho de manutenção diminuam a quantidade exibida. Como os cartuchos de tinta incluídos são para a instalação inicial, é recomendável comprar cartuchos de tinta de reposição rapidamente.
- Quando o ajuste da cabeça de impressão for concluído, é ejetado o papel com o padrão de ajuste impresso. Quando as instruções para remover papel forem exibidas na tela sensível ao toque, realize a operação de acordo com as instruções.
- Não opere a alavanca de liberação até que seja exibida a instrução para remover papel na tela sensível ao toque. Se você operar a alavanca de liberação enquanto a impressão estiver em progresso, a impressão será interrompida no meio.

#### Definição das configurações de Wi-Fi na tela sensível ao toque da impressora Para conexão Wi-Fi Verifique se a tela a seguir aparece e 2 Configure as definições seguindo as Selecione o método de conexão. 3 1 instruções na tela. selecione **OK**. Select a Wi-Fi setup method. • Quando a tela inicial e 훅 (rede) aparecerem, as configurações de Wi-Fi Starting Wi-Fi setup Easy wireless connect estão completas. Manual connect WPS (Push button method) Ready to print Other connection types OK # \*\*\* Ε 1 **O** Mota 🖉 4 • Se as mensagens Verificando o bocal (Checking the nozzle), Preenchendo Prossiga para "Instalação do a cabeça de impressão com tinta... (Preparing the ink system.) ou 4 software no seu computador" (p. Limpando... (Cleaning...) forem exibidas, as configurações iniciais da impressora não 13). foram finalizadas. Espere até a tela acima aparecer.

# Instalação do software no seu computador 💻

As configurações de conexão à impressora e a instalação do software são realizadas usando um computador. Você pode fazer o download dos arquivos de configuração no nosso site. Se estiver usando um PC Windows, também é possível executar o arquivo a partir do CD-ROM.

# Download do site

(Windows/macOS)

Acesse o site da Canon no seu computador.

https://ij.start.canon/GP-300 Este é o exemplo de entrada para o modelo GP-300. Insira o número do modelo da impressora que você está usando.

#### 2 Clique em **Download** para fazer o download do arquivo de configuração e execute o arquivo.

 Se aparecer uma tela de aviso sobre o download, selecione Não bloquear (Do not block), Permitir (Allow), etc. e prossiga para a próxima etapa.

| Click Download to start setup.<br>Follow the on-screen instructions to complete the setup. |  |
|--------------------------------------------------------------------------------------------|--|
| Download                                                                                   |  |
|                                                                                            |  |
|                                                                                            |  |
|                                                                                            |  |

# Inicialização a partir do CD-ROM fornecido (Windows)

- Se estiver usando o Windows 10 ou Windows 8.1
  - Insira o CD-ROM de instalação no computador.

![](_page_43_Picture_12.jpeg)

2 Clique na mensagem popup do drive de disco e clique em **Executar Msetup4.exe (Run Msetup4.exe)** na tela exibida.

## 🥭 Nota

Se a mensagem não aparecer (ou se desaparecer)

- Clique em in ou Explorador de Arquivos (File Explorer) na barra de ferramentas.
- ② Clique em **Este PC (This PC)** no lado esquerdo da janela que abrir.
- ③ Clique duas vezes no ícone 
  ① CD-ROM no lado direito da janela.
- ④ Quando o conteúdo do CD-ROM aparecer, clique duas vezes em Msetup4.exe.
- Se aparecer a caixa de diálogo
   Controle de Conta de Usuário
   (User Account Control), clique em
   Sim (Yes) e prossiga para a próxima

- Se estiver usando o Windows 7
  - Insira o CD-ROM de instalação no computador.

![](_page_43_Picture_23.jpeg)

2 Quando aparecer a tela Reprodução Automática (AutoPlay), clique em Executar Msetup4.exe (Run Msetup4.exe).

#### 🥭 Nota

Se a tela **Reprodução Automática** (AutoPlay) não aparecer

- Clique em Computador (Computer) no menu Iniciar.
- (2) Clique duas vezes no ícone (1) CD-ROM no lado direito da janela que abrir.
- (3) Quando o conteúdo do CD-ROM aparecer, clique duas vezes em **Msetup4.exe**.
- Se aparecer a caixa de diálogo Controle de Conta de Usuário (User Account Control), clique em Sim (Yes) e prossiga para a próxima etapa.

4 Clique em Iniciar configuração (Start Setup). Configure as definições seguindo as instruções na tela.

etapa.

![](_page_43_Picture_32.jpeg)

![](_page_43_Picture_33.jpeg)

#### 🥭 Nota

• A tela para seleção do método de conexão da impressora poderá ser exibida durante a configuração das definições. Caso isso aconteça, selecione o método selecionado na p. 11, clique em **Avançar (Next)** e continue com as demais configurações.

• Conecte o cabo USB ao local adequado seguindo as instruções na tela.

## Carregamento do papel

| Ready to | o print    |   |  |
|----------|------------|---|--|
|          |            |   |  |
| Lo<br>pa | ad<br>Iper | * |  |
| ((i•     | ۵          | Ø |  |

- 1. Toque em Coloque papel (Load paper) ou Substituir papel (Replace paper).
- 2. Selecione o papel.
- 3. Realize as operações seguindo as instruções na tela.

## Sobre a escova de limpeza

Ao abrir a tampa superior, a escova de limpeza é armazenada na direita. Utilize-a para limpar a parte interna da tampa superior.

![](_page_44_Figure_7.jpeg)

#### Impressão de um smartphone ou tablet

O software aplicativo "Canon PRINT Inkjet/SELPHY" possibilita a impressão fácil e sem fio de fotos armazenadas no seu smartphone ou tablet (com sistema operacional iOS, iPadOS ou Android).

![](_page_44_Picture_10.jpeg)

iOS / iPadOS Procure por "Canon Print" na App Store.

**Android** Procure por "Canon Print" no Google Play.

#### 🖉 Nota

 Você também pode fazer o download do aplicativo no site da Canon, que pode ser acessado a partir do código QR à direita.

![](_page_44_Picture_15.jpeg)

## Como exibir o Manual On-line

O Manual On-line descreve como usar a impressora. É possível acessá-lo no site da Canon, conforme exibido abaixo.

# Acesse o site da Canon a partir de um dos métodos a seguir.

• Para inserir o URL

#### https://ij.start.canon

Selecione o número do modelo da impressora que você está usando.

## Enviando informações para a Canon

Para oferecer serviços relacionados à impressora e possibilitar o desenvolvimento e a comercialização de produtos que melhor atendam às necessidades de seus clientes, a Canon solicita que informações como as apresentadas abaixo, relacionadas ao seu produto Canon, sejam enviadas à Canon (se você estiver usando um produto da Canon na China, via Internet para a empresa de pesquisa aprovada legalmente).

# Informações relacionadas à impressora/scanner/dispositivos de informações

- Informações básicas, como número de identificação da impressora, data e horário de instalação, configurações de país, etc.
- Histórico de uso, como o tipo de tinta instalado, informações sobre o consumo de tinta, quantidade de folhas impressas, frequência de digitalização, informações de manutenção, etc.
- Informações sobre o uso de papel, ambiente e condições de impressão, configurações de digitalização e resultados de questionários
- Informações básicas do dispositivo, como nome do modelo, versão do sistema operacional, idioma, informações de configuração do visor, etc.
- Informações sobre a versão e histórico de uso do driver do dispositivo e software do aplicativo
- \* Algumas das informações acima podem não ser coletadas dependendo do modelo e/ou software de aplicativo que você usar.
- \* As informações coletadas podem ser disponibilizadas às empresas afiliadas da Canon.
- \* A taxa de conexão de internet será de responsabilidade de cada cliente.

Se o seu produto Canon for de uso compartilhado, as informações acima registradas no produto compartilhado serão coletadas. Se você estiver de acordo, compartilhe essas informações com os usuários que compartilham o produto e obtenha aprovação prévia de todos.

Se concordar com o disposto acima, selecione **Concordo (Agree)**. Caso contrário, selecione **Não concordo (Do not agree)**.

#### Marcas registradas

Windows é uma marca comercial ou marca comercial registrada da Microsoft Corporation nos EUA e/ou em outros países.

macOS, App Store e iPadOS são marcas comerciais ou marcas comerciais registradas da Apple Inc. nos EUA e/ou em outros países.

IOS é uma marca comercial registrada ou marca comercial registrada da Cisco nos EUA e/ou em outros países e é utilizada sob licença.

Android é uma marca comercial ou marca comercial registrada da Google Inc.

Google Play e o logotipo do Google Play são marcas comerciais da Google LLC.

QR Code é uma marca comercial da DENSO WAVE INCORPORATED no Japão e/ou em outros países.

• Digitalize o código QR

![](_page_44_Picture_43.jpeg)

# 2 Selecione Ler o Manual On-line (Read Online Manual).

• Realize as operações restantes seguindo as instruções na tela para exibir o Manual On-line.

# Responder a mensagens

Mensagens de erro podem aparecer na tela sensível ao toque do painel de controle durante a instalação da impressora. Elas nem sempre indicam um problema com a impressora, e a situação pode ser facilmente resolvida. As mensagens mais comuns e suas causas são listadas aqui com suas respectivas ações corretivas. Para obter detalhes sobre outras mensagens, consulte o Manual On-line.

| Mensagem                                                                                                    | Causa                                                                                                    | Ação corretiva                                                                                                    |
|----------------------------------------------------------------------------------------------------|----------------------------------------------------------------------------------------------------|----------------------------------------------------------------------------------------------------|
| Verif se tque de tinta está definido e sua<br>cor e direção.                                                                                                    | Não há nenhum cartucho de tinta carregado.<br>O cartucho de tinta não está encaixado<br>completamente.                                                                                        | Instale ou reinstale o cartucho de tinta.<br>(Consulte as etapas 1 a 8 na p. 6 e p. 7)                                                                                                    |
| A cabeça de impressão não pode ser reconhecida corretamente.                                                                                                    | A cabeça de impressão não está instalada.                                                                                                    | Instalar a cabeça de impressão.<br>(Consulte as etapas 1 a 10 na p. 8 e p. 9)                                                                                                    |
| Abra a tampa superior e instale a cabeça<br>de impressão correta.                                                                                                    | Há falha de contato elétrico na cabeça de<br>impressão.                                                                                                    | Remova a cabeça de impressão, certifique-se de que não há<br>detritos aderidos aos contatos elétricos da cabeça de impressão e<br>do carro e reinstale a cabeça de impressão.                                                                                    |
| O papel foi colocado em posição<br>desnivelada.<br>Empurre a alavanca de liberação<br>para trás, na direção oposta a você, e<br>recarregue o papel.                           | O papel pode não haver sido carregado<br>adequadamente (na posição reta).<br>(A guia de largura pode não corresponder ao<br>papel. Consulte a etapa 6 na p. 10)                               | Recarregue o papel.<br>(Consulte as etapas 3 a 7 na p. 10)<br>Opere a seguinte alavanca de liberação (A).                                                                                                    |
| Não é possível det tam do papel.<br>Afaste a alavanca de liberação e<br>recoloque o papel.                                                                                    | O papel pode não haver sido carregado no local<br>correto.<br>(A extremidade direita do papel pode não estar<br>alinhada com a linha de alinhamento do papel.<br>Consulte a etapa 5 na p. 10) |                                                                                                    |
| Erro de hardware ECxx-xxxx (x representa<br>uma letra ou um número)<br>Ocorreu um erro da impressora.<br>Desligue o dispositivo, aguarde alguns<br>minutos e ligue novamente. | Você pode ter encontrado um erro que não<br>pode ser resolvido.                                                                                                    | Desligue a impressora e aguarde pelo menos 3 segundos antes de<br>restaurar a alimentação.<br>Se a mensagem aparecer novamente, anote o código e a<br>mensagem do erro, desligue a impressora e entre em contato com<br>o seu revendedor Canon para obter ajuda. |
| Erro ECxx-xxxx (x representa uma letra ou<br>número)<br>Ocorreu um erro da impressora.<br>Consulte o manual e contate o centro de<br>assistência.                             | Você pode ter encontrado um erro que não<br>pode ser resolvido.                                                                                                    | Anote o código e a mensagem do erro, desligue a impressora e<br>entre em contato com o seu revendedor Canon para obter ajuda.                                                                                                    |

# Notas

Para fines de explicación, las ilustraciones de este manual hacen referencia a GP-300 a modo de ejemplo. Tenga en cuenta que, en algunos casos, la impresora podría ser diferente de estas ilustraciones.

## Información general sobre la configuración

Configure la impresora de acuerdo con el siguiente procedimiento. Si apareciera un mensaje de error durante la configuración o se produjera algún otro problema, consulte "Respuesta a los mensajes" en la p. 15.

![](_page_47_Figure_4.jpeg)

| Carga del papel                                       | Página <b>14</b> |
|-------------------------------------------------------|------------------|
| Acerca del cepillo de limpieza                        | Página <b>14</b> |
| Impresión desde un teléfono inteligente o una tableta | Página <b>14</b> |
| Visualización del Manual en línea                     | Página <b>14</b> |
| Envío de información a Canon                          | Página <b>14</b> |
| Marcas comerciales                                    | Página <b>14</b> |

## Espacio de instalación

Al instalar la impresora, se recomienda asegurarse de tener el espacio que se indica a continuación alrededor de la impresora.

## Importante

- Es posible que el soporte de la impresora no se incluya con el modelo que adquirió. Tenga en cuenta que el espacio necesario diferirá en función de que las opciones se utilicen o no.
- El espacio requerido delante de la impresora variará dependiendo de cómo se utilice la cesta.

#### ■ GP-300

Espacio requerido\* (an. x pr. x al.) 1.689 × 1.470 × 1.360 mm 66,5 × 57,9 × 53,6 pulgadas

![](_page_47_Picture_13.jpeg)

\* Cuando se usa el soporte de la impresora SD-33

#### ■ GP-200

Espacio requerido\* (an. x pr. x al.) 1.382 × 1.470 × 1.360 mm 54,5 × 57,9 × 53,6 pulgadas Espacio requerido\*\* (an. x pr. x al.) 1.382 × 1.358 × 739 mm 54.5 × 52.5 × 20.1 pulgadas

![](_page_47_Figure_17.jpeg)

#### Respuesta a los mensajes

Página **15** 

1

(23,6 pulgadas)\*

- \* Cuando se usa el soporte de la impresora SD-24
- \*\* Cuando no se usa el soporte de la impresora

# Contenido de la caja

Compruebe que la caja incluya los siguientes accesorios. Tenga en cuenta que no se suministra junto con la impresora un cable para conectar la impresora a un ordenador.

#### 🧭 Nota

- Algunos de los accesorios incluidos no se describen en este manual. Guárdelos junto con los demás accesorios, ya que son necesarios para otras funciones.
- Para obtener instrucciones sobre el uso de elementos no descritos en este manual, consulte el Manual en línea siguiendo las instrucciones de "Visualización del Manual en línea" en la p. 14.

![](_page_48_Figure_5.jpeg)

- 1 Impresora
- 2 Soporte del rollo (ya instalado en la impresora)
- Ope del soporte \*1
- Sujeción de tubo de papel de tres pulgadas (2 unidades)
- **6** Cabezal de impresión
- 6 Depósitos de tinta (6 unidades)
- Papel para ajuste
- Guía de configuración (este manual)
- **9** Juego de documentos de la impresora
- Juego de CD-ROMs
- Cable de alimentación
- Soporte completo \*2
- \*1 Este se utiliza cuando se carga el rollo del papel. Para obtener detalles, consulte el Manual en línea.
- \*2 Se incluye únicamente con modelos en los que el soporte de la impresora se ofrece de manera estándar. Tenga presente que podría incluirse en una caja aparte dependiendo de la región en la que compró la impresora. Los elementos incluidos con el soporte de la impresora se describen en la Guía de configuración del Soporte de la impresora.

#### Manuales incluidos con esta impresora

#### Guía de configuración (este manual)

Describe cómo configurar la impresora.

#### Guía de configuración del Soporte de la impresora

Describe cómo montar el soporte. Este artículo podría no estar incluido, dependiendo de su modelo.

#### Guía rápida

Contiene información relacionada con advertencias para usar esta impresora de manera segura, así como información relacionada con la sustitución del papel, de los depósitos de tinta y del cabezal de impresión.

#### Manual en línea (manuales electrónicos)

Este manual describe el uso avanzado de la impresora, como pueden ser consejos para ahorrar papel, cómo imprimir un póster y un anuncio con el software suministrado y el método de ajuste de la calidad de impresión, además de las instrucciones básicas para imprimir en rollo de papel o en hojas cortadas. Para ver el Manual en línea, consulte "Visualización del Manual en línea" (p. 14).

# Desplazamiento de la impresora

- Utilice el siguiente número de personas para agarrar cada uno de los lados y la parte posterior de la impresora. El peso podría causar dolor de espalda, entre otros.
- GP-300 (Aprox. 49 kg (108 lb)) GP-200 (Aprox. 41 kg (91 lb))
- 3 personas o más 3 personas o más

![](_page_49_Picture_5.jpeg)

• Agarre firmemente las asas de transporte (A) de cada lado de la base y de la parte posterior de la impresora. Sostener la impresora desde otras posiciones es peligroso y podría causar lesiones y daños si la impresora cae.

![](_page_49_Figure_7.jpeg)

# **Otros**

• No baje la impresora ni la transporte únicamente con el centro de la impresora apoyado. Esto podría causar daños en la impresora.

![](_page_49_Picture_11.jpeg)

• Si tiene que dejar la impresora temporalmente, asegúrese de poner la impresora sobre una superficie plana y estable.

![](_page_49_Picture_13.jpeg)

![](_page_49_Picture_14.jpeg)

# Retirada del material de embalaje 🚛 🛺

Retire el embalaje. 1 1

![](_page_50_Figure_2.jpeg)

Retire toda la cinta y cualquier otro embalaje. Retire la 2 cinta adherida al soporte del rollo.

![](_page_50_Figure_4.jpeg)

# Montaje del Soporte de la impresora 🧮

![](_page_50_Picture_6.jpeg)

Monte el soporte de la impresora tomando como referencia la Guía de configuración del Soporte de la impresora (manual aparte). Si fuera a utilizar el soporte, continúe con " 3 Instalación de la impresora".

#### Instalación de la impresora 🧮 3

Si no fuera a utilizar el soporte, instale la impresora en una ubicación como la siguiente.

#### Levante la impresora. 1

• Para obtener una información detallada acerca de cómo transportar la impresora y el número de personas, consulte "Precauciones de manipulación" (p. 3).

![](_page_50_Picture_12.jpeg)

4

Coloque la impresora sobre una ubicación plana y 2 estable.

![](_page_50_Picture_14.jpeg)

# Encendido de la impresora 🔳

1

#### Conecte el cable de alimentación a la impresora.

• Inserte el cable de alimentación en el conector de alimentación en el lado de la impresora.

![](_page_51_Picture_4.jpeg)

3 Cuando aparezca la pantalla de selección de idioma en la pantalla táctil, seleccione y pulse suavemente con el dedo en un idioma. Después, si aparece la pantalla para seleccionar una zona horaria, seleccione y pulse su región.

![](_page_51_Figure_6.jpeg)

5 Al aparecer un mensaje solicitándole que inicie la configuración en la pantalla táctil, pulse **OK**.

![](_page_51_Picture_8.jpeg)

2 Encienda la impresora.

C

![](_page_51_Picture_10.jpeg)

# 4 Pulse Siguiente (Next).

![](_page_51_Picture_12.jpeg)

• Efectúe las operaciones restantes siguiendo las instrucciones de la pantalla. En medio de estas operaciones, existe una opción acerca del envío de información. Lea "Envío de información a Canon" (p. 14).

![](_page_51_Picture_14.jpeg)

# Instalación de los depósitos de tinta 🕌

Las instrucciones sobre la instalación de los depósitos de tinta se muestran en la pantalla táctil. Instale los depósitos de tinta de acuerdo con las instrucciones. Si el depósito de tinta está frío, deje que se ajuste a la temperatura ambiente antes de colocarlo en la impresora.

- Abra las cubiertas de los depósitos de tinta según se le indique sujetando las asas.
  2

  Mientras empuja la punta de la palanca de bloqueo del depósito de tinta horizontalmente, abra la palanca de bloqueo del depósito de tinta hacia arriba.
  Image: Comparison of the time of the time of the time of the time of the time of the time of the time of the time of the time of the time of the time of the time of the time of the time of the time of the time of the time of the time of the time of the time of time of the time of the time of the time of the time of the time of the time of the time of the time of the time of the time of the time of the time of the time of the time of the time of the time of the time of time of the time of the time of the time of time of time of the time of time of the time of the time of time of time

3

- 🕛 Importante
- El no agitar los depósitos de tinta puede resultar en la reducción de la calidad de impresión debido a que los ingredientes están sedimentados en el fondo del depósito.
- 4 Abra la bolsa y extraiga el depósito de tinta.

![](_page_52_Picture_7.jpeg)

#### 🕛 Importante

- No toque nunca las salidas de tinta ni los contactos metálicos (el área que se ve sombreada en el diagrama).
- Si toca estas piezas, puede provocar manchas, dañar el depósito de tinta, y afectar a la calidad de impresión.
- Evite que el depósito de tinta se caiga después de retirarlo de la bolsa. De lo contrario, la tinta podría gotear y provocar manchas.
- No retire los depósitos de tinta para agitarlos una vez montados. Si lo hiciese, la tinta podría derramarse.

5 Compruebe que el color del depósito de tinta sea igual al que se muestra en la etiqueta en la impresora, e inserte el depósito de tinta en el soporte siguiendo la orientación mostrada en el diagrama.

6

• Inserte con la etiqueta del depósito de tinta hacia arriba y asegúrese de que el texto de la etiqueta no esté al revés.

![](_page_52_Picture_15.jpeg)

Haga coincidir el color de la etiqueta del depósito de tinta con el color de la etiqueta de la impresora

![](_page_53_Picture_0.jpeg)

7 Repita los pasos 2 a 6 para instalar cada uno de los depósitos de tinta.

![](_page_53_Picture_2.jpeg)

# Importante

8

 Tenga un cuidado especial con los depósitos de tinta BK y MBK, ya que es fácil confundirlos.

![](_page_53_Picture_5.jpeg)

Cierre la cubierta del depósito de tinta.

![](_page_53_Picture_7.jpeg)

9 Compruebe que el color del depósito de tinta que se colocó se muestre en la pantalla táctil, y pulse **OK**.

![](_page_53_Picture_9.jpeg)

# Importante

• Si la pantalla táctil no muestra el color, repita los pasos 2 y 6.

# б Instalación del cabezal de impresión 🚔

Ahora se muestran en la pantalla táctil instrucciones relativas a la instalación del cabezal de impresión. Instale el cabezal de impresión siguiendo las instrucciones.

![](_page_54_Picture_2.jpeg)

podría dañar el cabezal de impresión o tener problemas de impresión.

se ve sombreada en el diagrama). Si la toca

- El cabezal de impresión contiene tinta. Preocúpese por evitar que su ropa y los objetos cercanos se ensucien al retirar las tapas protectoras. Se recomienda retirar las tapas protectoras situadas sobre la bolsa que contenía el cabezal de impresión.
- No vuelva a colocar las tapas protectoras después de retirarlas. Además, descártelas de acuerdo con las normativas locales.

![](_page_54_Picture_6.jpeg)

![](_page_54_Picture_7.jpeg)

![](_page_54_Picture_8.jpeg)

![](_page_54_Picture_9.jpeg)

7 Baje la cubierta de bloqueo del cabezal de impresión hacia usted para asegurar el cabezal de impresión en su lugar.

![](_page_55_Picture_1.jpeg)

9

8 Empuje la palanca de bloqueo del cabezal de impresión hasta llegar al final.

![](_page_55_Picture_3.jpeg)

Compruebe que la marca del triángulo de la palanca de ajuste de ángulo esté alineada con el **e** rojo. Si no estuvieran alineados, desplace la palanca de ajuste de ángulo hacia arriba o hacia abajo para alinearla con el **e**.

![](_page_55_Figure_5.jpeg)

10 Cierre la cubierta superior.

![](_page_55_Picture_7.jpeg)

# Ejecución del ajuste del cabezal de impresión 📥

Ahora se mostrarán instrucciones en la pantalla táctil para cargar el papel para ajuste. Cargue el papel siguiendo las instrucciones.

![](_page_56_Picture_2.jpeg)

![](_page_56_Picture_3.jpeg)

3 Deslice la guía de anchura (A) para alinearla con un marcador que indique el tamaño del papel cargado. En este ejemplo, alinee la guía con A2, que es el tamaño del papel para ajuste suministrado.

![](_page_56_Picture_5.jpeg)

 Prepare 1 hoja de papel para ajuste.
 Identifique la cara de impresión consultando la bolsa en la que se suministró el papel.

## 🕛 Importante

• Devuelva el papel que no haya utilizado a la bolsa en la que vino y protéjalo de la temperatura alta, humedad alta y luz solar directa.

5 Inserte el papel directamente en la ranura de alimentación, con la cara de impresión hacia arriba, de manera que el borde derecho del papel quede alineado con la guía de alineación del papel (A) del lado derecho de la cubierta del rollo de papel.

Inserte el papel hasta que el borde haga contacto y usted escuche 2 pitidos cortos.

![](_page_56_Picture_11.jpeg)

# Importante

- Esta impresora permite cargar solo 1 hoja. No cargue 2 o más hojas. Si lo hace, el papel podría atascarse.
- Si el papel está arrugado o torcido, es posible que se produzca un atasco de papel. Aplane el papel antes de cargarlo.

Aparecerá la pantalla para seleccionar el tipo de papel.

6 Ajuste la posición de la guía de anchura (A) de acuerdo con el tamaño del papel cargado.

Alinee la guía de anchura exactamente con el papel para evitar que el papel cargado se ladee o arrugue.

![](_page_56_Picture_18.jpeg)

![](_page_56_Picture_19.jpeg)

Proceda con "Selección del método de conexión a su

Pulse el tipo de papel que cargó. En este caso, pulse Papeles revestidos (Coated papers) y después Papeles revestidos (Coated papers).

| S  | elect media type (roll paper) |
|----|-------------------------------|
| 1: | No selection log entry        |
| 2: | No selection log entry        |
| 3: | No selection log entry        |
|    | Plain papers                  |

• ordenador" (p. 11).

Cuando en la pantalla táctil vea algo parecido a lo anterior, debe seleccionar el método de conexión.

| Select the connection method | l. |
|------------------------------|----|
| Wired LAN connection         |    |
| Wi-Fi connection             |    |
| USB connection               |    |
| Do not connect               |    |
|                              |    |

- Conecte la impresora a la red con un cable LAN.
- Conecte la impresora a la red de forma inalámbrica.
- Conecte la impresora al ordenador con un cable USB.

Seleccione esta opción cuando la conexión se haga a través de una dirección IP fija. Los parámetros de conexión y la instalación del software tendrán que realizarse por separado. Comience por los parámetros en la pantalla táctil de la impresora.

## Conexión LAN cableada (Wired LAN connection)

- Pulse Conexión LAN cableada (Wired LAN connection). Revise el mensaje acerca del método de conexión y pulse Sí (Yes) si no hay problemas.
  - Se muestra un mensaje solicitándole que conecte el cable LAN.
- 2 Use el cable LAN para conectar el conector de LAN cableada de la parte trasera de la impresora al puerto hub.

![](_page_57_Picture_11.jpeg)

Pulse **OK** y proceda con "Instalación del software en su ordenador" (p. 13).

## Conexión Wi-Fi (Wi-Fi connection)

- Pulse Conexión Wi-Fi (Wi-Fi connection). Revise el mensaje acerca del método de conexión y pulse Sí (Yes) si no hay problemas.
  - Se mostrará un mensaje solicitándole que configure la conexión Wi-Fi.

#### Pulse Sí (Yes) y proceda con "Instalación del software en su ordenador" (p. 13).

 Para configurar los parámetros de la impresora, pulse No y continúe con "Configuración de los parámetros de Wi-Fi en la pantalla táctil de la impresora" (p. 12).

#### Conexión USB (USB connection)

- Pulse Conexión USB (USB connection). Revise el mensaje acerca del método de conexión y pulse Sí (Yes) si no hay problemas.
  - No conecte todavía el cable USB.
- Pulse **OK** y proceda con "Instalación del software en su ordenador" (p. 13).

# Importante

- Se iniciará la alimentación del papel para el ajuste del cabezal de impresión y la impresora comenzará a cargar la tinta por primera vez\* y a ajustar el cabezal de impresión. Esto requiere aproximadamente 25 minutos. No abra las cubiertas de la impresora ni la apague durante este tiempo.
- \* Carga tinta entre el depósito de tinta y el cabezal de impresión y realiza la limpieza para mantener la impresora en un estado óptimo. Es posible que esto haga que el indicador de tinta restante y el indicador de capacidad del cartucho de mantenimiento bajen un poco. Debido a que los depósitos de tinta incluidos son para la instalación inicial, se le recomienda comprar rápidamente depósitos de tinta de repuesto.
- Cuando el ajuste del cabezal de impresión está completo, se expulsa el papel con el patrón de ajuste impreso en este. Cuando se muestren en la pantalla táctil las instrucciones para extraer el papel, lleve a cabo la operación de acuerdo con las instrucciones.
- No accione la palanca de liberación hasta que en la pantalla táctil aparezcan las instrucciones para retirar el papel. Si acciona la palanca de liberación mientras está imprimiendo, la impresión se detendrá a la mitad.

## Configuración de los parámetros de Wi-Fi en la pantalla táctil de la impresora Para conexión Wi-Fi

Efectúe la configuración siguiendo Seleccione el método de conexión. Compruebe que aparezca la 2 3 1 siguiente pantalla y seleccione **OK**. las instrucciones en la pantalla. Select a Wi-Fi setup method. • Cuando aparezca la pantalla de inicio y 훅 (red), la configuración de Wi-Fi está Easy wireless connect Starting Wi-Fi setup completa. Manual connect WPS (Push button method) Ready to print Other connection types OK # \* 1 **O** Ξ Mota 4 • Si se muestra Comprobación de los inyectores (Checking the nozzle), Rellenando Proceda con "Instalación del software en su ordenador" (p. 13). el cabezal de impresión con tinta... (Preparing the ink system.) O Limpiando... 4 (Cleaning...), esto indica que no concluido la configuración de los parámetros iniciales de la impresora. Espere hasta que aparezca la pantalla de arriba.

# Instalación del software en su ordenador 💻

Los parámetros de conexión de la impresora y la instalación del software se efectúan con un ordenador. Puede descargar el archivo de configuración desde nuestro sitio web. Si está usando un PC con Windows, también puede ejecutar el archivo desde el CD-ROM.

#### Descarga del sitio web (Windows/macOS)

Vaya al sitio web de Canon en su ordenador.

https://ij.start.canon/GP-300 Esta es la entrada de ejemplo para GP-300. Introduzca el número de modelo de la impresora que esté utilizando.

- 2 Haga clic en **Descargar (Download)** para descargar el archivo de configuración y, a continuación, ejecute el archivo.
  - Si se muestra una pantalla de advertencia acerca de la descarga, seleccione No bloquear (Do not block), Permitir (Allow), etc. y, a continuación, continúe con el paso siguiente.

Click Download to start setup. Follow the on-screen instructions to complete the setup.

![](_page_59_Picture_8.jpeg)

## Arranque desde el CD-ROM incluido (Windows)

- Si está usando Windows 10 o Windows 8.1
- Inserte el CD-ROM de instalación en el ordenador.

![](_page_59_Picture_12.jpeg)

2 Haga clic en el mensaje emergente para la unidad de disco y haga clic en **Ejecutar Msetup4.exe (Run Msetup4.exe)** en la pantalla que se muestra.

# 🥭 Nota

Si el mensaje no aparece (o ha desaparecido)

 Haga clic en i o en el i Explorador de archivos (File Explorer) en la barra de tareas.

- ② Haga clic en Este equipo (This PC) en el lado izquierdo de la ventana que se abre.
   ③ Haga da bla alia en aliagna da CO DOMA
- (3) Haga doble clic en el icono del CD-ROM
   (1) en el lado derecho de la ventana.
- ④ Cuando aparezca el contenido del CD-ROM, haga doble clic en Msetup4.exe.
- 3 Si aparece el cuadro de diálogo Control de cuentas de usuario (User Account Control), haga clic en Sí (Yes) y continúe con el siguiente paso.

- Si está usando Windows 7
- Inserte el CD-ROM de instalación en el ordenador.

![](_page_59_Picture_23.jpeg)

2 Cuando aparezca la pantalla Reproducción automática (AutoPlay), haga clic en Ejecutar Msetup4.exe (Run Msetup4.exe).

## 🥭 Nota

Si no aparece la pantalla **Reproducción** automática (AutoPlay)

- Haga clic en Equipo (Computer) desde el menú de inicio.
- (2) Haga doble clic en el icono del CD-ROM
   (a) en el lado derecho de la ventana que se abre.
- ③ Cuando aparezca el contenido del CD-ROM, haga doble clic en **Msetup4.exe**.
- 3 Si aparece el cuadro de diálogo Control de cuentas de usuario (User Account Control), haga clic en Sí (Yes) y continúe con el siguiente paso.

4 Haga clic en Iniciar configuración (Start Setup). Efectúe la configuración siguiendo las instrucciones en la pantalla.

![](_page_59_Picture_32.jpeg)

![](_page_59_Picture_33.jpeg)

#### 🧭 Nota

• Es posible que se muestre una pantalla para seleccionar el método de conexión de la impresora a mitad de la configuración. Si sucede esto, seleccione el método que seleccionó en la p. 11 y luego haga clic en **Siguiente (Next)** y continúe con el resto de la configuración.

• Conecte el cable USB en la ubicación correspondiente siguiendo las instrucciones de la pantalla.

## Carga del papel

| Ready to      | o print |     |  |
|---------------|---------|-----|--|
|               |         |     |  |
| Load<br>paper |         | *** |  |
| (((•          | ۵       | •   |  |

- 1. Pulse Cargue papel (Load paper) o Sustituir papel (Replace paper).
- 2. Seleccione el papel.
- 3. Efectúe las operaciones siguiendo las instrucciones de la pantalla.

## Acerca del cepillo de limpieza

Cuando abra la cubierta superior, verá un cepillo de limpieza almacenado en el lado derecho.

Utilícelo cuando limpie el interior de la cubierta superior.

![](_page_60_Picture_8.jpeg)

## Impresión desde un teléfono inteligente o una tableta

Con el software de aplicación "Canon PRINT Inkjet/SELPHY", fácil y de manera inalámbrica, podrá imprimir fotos guardadas en su teléfono inteligente o tableta (con iOS / iPadOS / Android).

![](_page_60_Picture_11.jpeg)

iOS / iPadOS Busque "Canon Print" en App Store.

Busque "Canon Print" en Google Play. Android Canon

## Mota 🖉

• También podrá descargar la aplicación accediendo al sitio web de Canon mediante el código QR de la derecha.

![](_page_60_Picture_16.jpeg)

# Visualización del Manual en línea

El Manual en línea describe cómo usar la impresora. Se puede acceder a este desde el sitio web de Canon tal como se muestra a continuación.

#### Acceda al sitio web de Canon a través de cualquiera de los siguientes métodos.

Para introducir la URL

#### https://ij.start.canon

Seleccione el número de modelo de la impresora que esté utilizando.

# Envío de información a Canon

Para proporcionar servicios relacionados con la impresora y desarrollar y comercializar productos y servicios que cubran de forma óptima las necesidades de los clientes, Canon solicita que se envíe información como la que se presenta a continuación, relacionada con su producto Canon, a Canon (si estuviera utilizando su producto Canon en China, a la empresa de investigación aprobada legalmente) a través de Internet.

#### Información relacionada con impresora/escáner/dispositivos informáticos

- Información básica, como puede ser el número de ID de la impresora, la fecha y hora de instalación, los parámetros del país, etc.
- Historial de uso como, por ejemplo, el tipo de tinta instalada, la información de utilización de la tinta, el número de hojas impresas, la frecuencia de escaneado, la información de mantenimiento, etc.
- Información de uso de papel, entorno/condiciones de impresión, configuración de trabajos de escaneado y resultados de cuestionarios
- Información básica del dispositivo, como puede ser el nombre de modelo, la versión del sistema operativo, el idioma y la información de configuración de la pantalla, etc.
- Información de versión e historial de uso del controlador del dispositivo y el software de aplicación
- \* Algunas de las informaciones anteriores podrían no enviarse dependiendo de su modelo y/o software de aplicación.
- \* La información enviada podría entregarse a empresas filiales de Canon.
- \* La cuota de conexión a Internet corresponderá al cliente.

Si su producto Canon estuviera compartido, se enviará la información anterior registrada en el producto compartido. Si estuviera de acuerdo, informe de este hecho a los usuarios que compartan el producto y obtenga asimismo su aceptación de antemano.

Si está de acuerdo con lo anterior, seleccione **Aceptar (Agree)**. De otro modo, seleccione No aceptar (Do not agree).

# Marcas comerciales

Windows es una marca comercial o marca comercial registrada de Microsoft Corporation en EE.UU. y/o en otros países.

macOS, App Store e iPadOS son marcas registradas de Apple Inc. en los EE.UU. y/o en otros países.

IOS es una marca comercial o registrada de Cisco en los EE.UU. y en otros países y se utiliza bajo licencia.

Android es una marca registrada o una marca comercial de Google Inc. Google Play y el logotipo de Google Play son marcas comerciales de Google LLC.

El código QR es una marca registrada de DENSO WAVE INCORPORATED en Japón y en otros países.

#### • Escanee el código QR

![](_page_60_Picture_44.jpeg)

## Seleccione 🛄 Leer el Manual en línea (Read Online Manual).

• Efectúe las operaciones restantes siguiendo las instrucciones de la pantalla para mostrar el Manual en línea.

# Respuesta a los mensajes

Es posible que aparezcan mensajes de error en la pantalla táctil del panel de control cuando configure la impresora. Esto podría no indicar un problema con la impresora, y que la incidencia pueda resolverse fácilmente. Los mensajes y las causas más comunes se muestran a continuación, junto con las acciones correctivas. Para más información sobre otros mensajes, consulte el Manual en línea.

| Mensaje                                                                                                    | Causa                                                                                                    | Acción correctiva                                                                                                    |  |
|----------------------------------------------------------------------------------------------------|----------------------------------------------------------------------------------------------------|----------------------------------------------------------------------------------------------------|--|
| Comp. cart. tint. se haya ajust., y su color<br>y dirección.                                                                                                  | No hay ningún depósito de tinta cargado.<br>El depósito de tinta no está instalado<br>firmemente hasta el tope.                                                                                                    | Instale o reinstale el depósito de tinta.<br>(Consulte los pasos 1 a 8 de la p. 6 y de la p. 7)                                                                                                    |  |
| No se reconoce correctamente el cabezal<br>de impresión.<br>Abra la tapa superior e instale el cabezal<br>de impresión correcto.                              | El cabezal de impresión no está instalado.                                                                                                    | Instale el cabezal de impresión.<br>(Consulte los pasos 1 a 10 de la p. 8 y de la p. 9)                                                                                                    |  |
|                                                                                                    | Falla del contacto eléctrico en el cabezal de<br>impresión.                                                                                                    | Retire el cabezal de impresión, asegúrese de que no haya suciedad<br>adherida a los contactos eléctricos del cabezal de impresión y el<br>carro, y después vuelva a instalar el cabezal de impresión.                                                                      |  |
| El papel se ha cargado en posición<br>inclinada.<br>Empuje la palanca de liberación hacia<br>atrás respecto a usted y vuelva a cargar<br>el papel.            | Es posible que el papel no se haya cargado<br>correctamente (en línea recta).<br>(Es posible que la guía de papel no coincida con<br>el papel. Consulte el paso 6 de la p. 10)                                        | Vuelva a cargar el papel.<br>(Consulte los pasos 3 a 7 de la p. 10)<br>Opere la siguiente palanca de liberación (A).                                                                                                    |  |
| No se detecta el tamaño de papel.<br>Mueva la palanca de lib. y vuelva a cargar<br>el papel.                                                                  | Es posible que el papel no se haya cargado en<br>una ubicación correcta.<br>(Es posible que el extremo derecho del papel<br>no esté alineado con la línea de alineación del<br>papel. Consulte el paso 5 de la p. 10) |                                                                                                    |  |
| Error de hardware ECxx-xxxx (x<br>representa una letra o número)<br>Error de impresora.<br>Apague el dispositivo, espere un<br>momento y enciéndalo de nuevo. | Puede haber encontrado un error que no puede<br>resolverse.                                                                                                    | Apague la impresora y espere durante 3 o más segundos antes de<br>volver a encenderla.<br>Si vuelve a aparecer el mensaje, escriba el código de error y el<br>mensaje, apague la impresora, y póngase en contacto con su<br>distribuidor de Canon para obtener asistencia. |  |
| Error ECxx-xxxx (x representa una letra o<br>un número)<br>Error de impresora.<br>Consulte el manual y contacte con el<br>centro de servicio.                 | Puede haber encontrado un error que no puede<br>resolverse.                                                                                                    | Escriba el código de error y el mensaje, apague la impresora, y<br>póngase en contacto con su distribuidor de Canon para obtener<br>asistencia.                                                                                                    |  |

# Notas